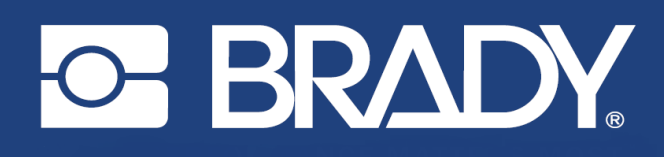

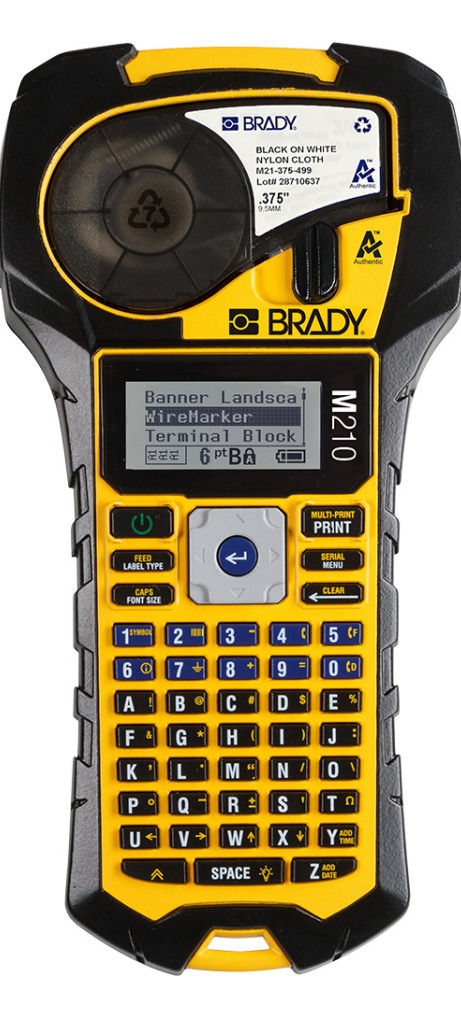

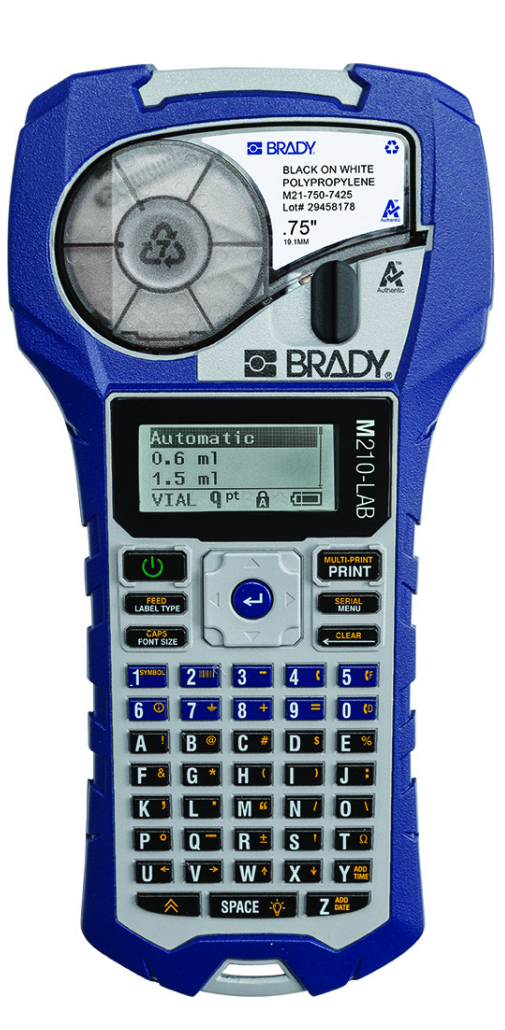

M210 IMPRIMANTĂ DE ETICHETE PORTABILĂ

M210-LAB IMPRIMANTĂ DE ETICHETE PORTABILĂ

MANUAL DE UTILIZARE

# Drepturi de autor

Acest manual este protejat de legea drepturilor de autor cu toate drepturile rezervate. Nicio parte a acestui manual nu poate fi copiată sau reprodusă prin orice mijloace fără acordul scris în prealabil al BRADY.

Deși au fost luate toate măsurile de siguranță pentru pregătirea acestui document, BRADY nu își asumă nicio răspundere față de nicio parte pentru orice pierderi sau daune cauzate de erori, omisiuni sau de afirmații rezultate din neglijență, accident sau orice altă cauză. În continuare BRADY nu își asumă nicio răspundere care ar apărea în urma aplicării sau utilizării oricărui produs sau sistem descris aici; nicio răspundere pentru daunele accidentale sau indirecte cauzate de utilizarea acestui document. BRADY nu recunoaște garanțiile de revanzare sau potrivire pentru un scop anume.

# Mărci înregistrate

Imprimanta de etichete M210 este o marcă înregistrată a BRADY Worldwide, Inc.

Imprimanta de etichete M210-LAB este o marcă înregistrată a BRADY Worldwide, Inc.

Microsoft și Windows sunt mărci comerciale înregistrate ale Microsoft Corporation.

Toate mărcile sau denumirile de produse la care se face referire în acest manual sunt mărci comerciale (<sup>™</sup>) sau mărci comerciale înregistrate (<sup>®</sup>) ale companiilor sau organizațiilor respective.

© 2022 BRADY Worldwide, Inc. Toate drepturile rezervate.

Firmware 3.0

Rev. B

Brady Worldwide, Inc. 6555 West Good Hope Road Milwaukee, WI 53223 bradyid.com

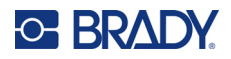

# Garanția BRADY

Produsele noastre sunt vândute având înţelegerea că clientul le va testa prin utilizare și va determina pentru sine adaptabilitatea acestora în funcție de scopul pentru care au fost achiziţionate. BRADY garantează cumpărătorilor faptul că produsele sale sunt lipsite de defecte ale materialului și ale fabricaţiei, dar își limitează obligaţia de înlocuire a produsului, doar pentru situaţia în care se demonstrează că produsul a fost defect în momentul vânzării. Această garanţie nu este extinsă și la alte persoane care au obţinut produsul de la cumpărător.

ACEASTĂ GARANŢIE ŢINE LOCUL ORICĂREI ALTE GARANŢII, EXPRIMATE SAU IMPLICITE, INCLUSIV, DAR FĂRĂ A SE LIMITA LA ORICE GARANŢIE IMPLICITĂ DE VANDABILITATE SAU POTRIVIRE PENTRU UN SCOP ANUME ȘI NICI LA ALTE OBLIGAŢII SAU RĂSPUNDERE DIN PARTEA BRADY. SUB NICIO FORMĂ BRADY NU VA FI RĂSPUNZĂTOR PENTRU PIERDERI, DAUNE, CHELTUIELI SAU DAUNE INDIRECTE DE ORICE FEL CARE AR PUTEA APĂREA ÎN URMA UTILIZĂRII SAU INCAPACITĂŢII DE A UTILIZA PRODUSELE BRADY.

TREBUIE SĂ CITIȚI CU ATENȚIE URMĂTORII TERMENI & CONDIȚII AI ACESTUI ACORD DE LICENȚĂ. DACĂ NU SUNTEȚI DE ACORD CU TERMENII ȘI CONDIȚIILE, VĂ RUGĂM SĂ RETURNAȚI IMEDIAT ACEST PACHET PENTRU O RAMBURSARE COMPLETĂ.

# Siguranța și mediul înconjurător

Vă rugăm să citiți și să înțelegeți acest manual înainte de a utiliza pentru prima dată Manual de utilizare pentru M210/M210-LAB. Acest manual descrie toate funcțiile principale ale imprimantei.

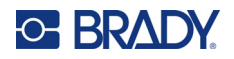

### Precauții

Înainte de a utiliza Manualul de utilizare M210/M210-LAB, vă atragem atenția asupra următoarelor măsuri de precauție:

- Citiți toate instrucțiunile cu atenție înainte de a utiliza imprimanta și de a efectua orice operațiune.
- Nu așezați unitatea pe o suprafață sau suport instabil.
- Nu așezați nimic peste unitate.
- Mențineți partea superioară liberă de obstrucții.
- Utilizați întotdeauna imprimanta într-un spațiu bine ventilat. Nu blocați sloturile și orificiile unității, care sunt menite pentru ventilare.
- Utilizați doar sursa de alimentare indicată pe eticheta de clasificare.
- Utilizați doar cablul de alimentare furnizat împreună cu unitatea.
- Nu așezați nimic deasupra cablului de alimentare.
- Acest echipament nu este destinat utilizării de către copii.

# Suport tehnic şi înregistrare

# Informații de contact

Pentru reparații sau asistență tehnică, găsiți biroul dvs. regional de asistență tehnică al Brady accesând:

- Statele Unite: bradyid.com/techsupport
- Canada: bradycanada.ca/contact-us
- Mexic: bradyid.com.mx/es-mx/contacto
- America Latină: bradylatinamerica.com/es-mx/soporte-técnico
- Europa: bradyeurope.com/services
- Australia: bradyid.com.au/technical-support
- Asia-Pacific: brady.co.uk/landing-pages/global-landing-page

### Informații privind înregistrarea

Pentru a vă înregistra imprimanta accesați adresa:

bradycorp.com/register

### Repararea și returnarea

Dacă din orice motiv doriți să returnați produsul pentru reparații, vă rugăm să contactați suportul tehnic Brady pentru informații privind repararea și înlocuirea.

# Conținut

### 1 • Introducere

| Despachetați imprimanta                     | 2  |
|---------------------------------------------|----|
| Accesorii                                   | 2  |
| Înregistrați-vă imprimanta                  | 2  |
| Specificațiile sistemului                   | 2  |
| Caracteristici fizice și de mediu           | 3  |
| Vedere din exterior                         | 4  |
| Sursa de alimentare                         | 5  |
| Siguranța bateriilor                        | 5  |
| Introducerea bateriilor alcaline AA         | 8  |
| Introducerea acumulatorului litiu-ion       | 9  |
| Scoaterea acumulatorului litiu-ion          | 10 |
| Adaptor alimentare c.a                      | 11 |
| Ataşarea adaptorului                        | 11 |
| Încărcarea acumulatorului litiu-ion         | 12 |
| Cartuş cu suport media                      | 13 |
| Cartuşul de etichete Brady                  | 14 |
| Schimbarea cartuşului pentru etichete       | 14 |
| Reciclarea cartuşului pentru etichete       | 15 |
| Materiale                                   | 15 |
| Pornire                                     | 16 |
| Versiune imprimantă                         | 16 |
| Ecranul de editare                          | 17 |
| Informații despre stare                     | 17 |
| Tastatură                                   | 18 |
| Taste de navigare și editare                | 18 |
| Taste de funcții                            | 20 |
| Meniuri                                     | 21 |
| Câmpuri de date                             | 22 |
| Anularea unui meniu sau a unui câmp de date | 22 |
| Setări implicite imprimantă                 | 23 |
| Limba                                       | 23 |
| Configurarea inițială a limbii              | 24 |
| Set Clock (Setare ceas)                     | 24 |
| Unități                                     | 28 |
| Cut Mode (Mod tăiere)                       | 29 |
| Set Zero Style (Setare stil zero)           | 30 |
| Backlight Time (Durată iluminare fundal)    | 31 |
| Cartuș                                      | 31 |
| Despre                                      | 32 |

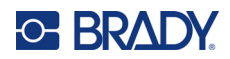

# 2 • Pregătirea

| 33 |
|----|
|    |
|    |
| 34 |
|    |
|    |
|    |
|    |
|    |
|    |
|    |

### 3 • Formatarea

| Simboluri                            |    |
|--------------------------------------|----|
| Ştergerea unui simbol                |    |
| Set de caractere internaționale      |    |
| Data și ora                          | 40 |
| Timestamp (Marcaj temporal)          |    |
| Cod de bare                          | 41 |
| Adăugarea unui cod de bare           | 41 |
| Datamatrix și coduri QR              | 42 |
| Adăugarea unui cod Datamatrix sau QR |    |
| Serializare                          | 44 |
| Cum funcționează serializarea        | 44 |
| Exemple de serializare               |    |
| Utilizarea literelor în serializare  | 45 |
| Serializare cu litere multiple       |    |
| Adăugarea serializării               | 46 |

## 4 • Gestionarea fişierelor

| Standardele denumirii fişierelor       | 47 |
|----------------------------------------|----|
| Salvarea unui fişier                   | 47 |
| Înlocuirea (suprascrierea) unui fișier |    |
| Deschiderea unui fișier                |    |
| Ştergerea unui fişier                  |    |

# 5 • Tipuri de etichete

| 51                  |
|---------------------|
| 52                  |
| 53                  |
| 54                  |
| 55                  |
| 56                  |
| 57                  |
| 59                  |
| 62                  |
| 64                  |
| 66                  |
| 5 5 5 5 5 5 5 6 6 6 |

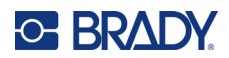

# 6 • Depanarea

| Curățarea imprimantei |    |
|-----------------------|----|
| Ecran de afişare      | 76 |
| Componentele interne  |    |
|                       |    |

### A • Simboluri

| Combinate                             | 77 |
|---------------------------------------|----|
| Diverse                               | 78 |
| Diverse (numai varianta pentru Rusia) | 78 |
| Greacă                                | 79 |
| Laborator                             | 80 |

# **B** • Caractere ASCII acceptate

| Coduri de bare          |    |
|-------------------------|----|
| Code 39                 |    |
| Code 128                | 81 |
| Datamatrix și coduri QR | 81 |

### C • Conformitatea cu reglementările

| Conformitate și aprobări ale agențiilor 82 |
|--------------------------------------------|
|--------------------------------------------|

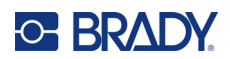

# **1** Introducere

Imprimanta de etichete M210/M210 LAB este o imprimantă robustă, extrem de mobilă, proiectată pentru a imprima pe diverse materiale continue și dimensionate în prealabil. Cu lățimi de etichete între 6,35 mm (0,25 in) și 19,1 mm (0,75 in), această imprimantă îndeplinește cerințele unor unități de lucru riguroase, imprimând până la 100 de etichete pe zi. Printre caracteristicile-cheie se numără:

- Ghiduri de creare pentru aplicații preîncărcate, pentru a simplifica crearea etichetelor pentru tipurile comune de aplicații.
- Capacitatea de a stoca până la 12 fișiere pentru acces rapid la tipurile repetate de etichete.
- Capacitatea integrată de a crea coduri UPC, DataMatrix și QR.
- Cartușe tip instalare-blocare-imprimare pentru schimbarea simplă a suportului.
- 20 de opțiuni de limbă integrate.
- Posibilitatea de a alimenta imprimanta prin 6 baterii AA, printr-un acumulator litiu-ion opțional (vândut separat) sau printr-un adaptor de alimentare c.a. opțional (vândut separat).
- Estimarea duratei de viață a bateriilor: minimum 1800 de etichete cu lungimea de 50,80 mm (2 inch) cu 6 baterii alcaline AA; minimum 2000 de etichete cu lungimea de 50,80 mm (2 inch) cu acumulatorul litiu-ion.
- Rezoluție de imprimare de 203 DPI.
- **Notă:** Imprimantele de etichete M210 și M210-LAB diferă numai prin tipurile de șabloane de etichete disponibile. M210-LAB este destinată utilizării în laboratoare și, de aceea, poate fi utilizată numai cu tipuri de etichete destinate funcțiilor de laborator.

M210 este disponibilă și într-o variantă în limba rusă, cu tastatură chirilică.

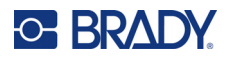

# Despachetați imprimanta

În pachetul standard al imprimantei de etichete M210/M210-LAB sunt incluse următoarele articole:

- Imprimanta de etichete M210 (imprimanta de etichete M210-LAB)
- Cartuş universal din nailon alb M21-750-499 de 19,1 mm (0,75 in) cu M210 sau cartuş de etichete rezistent la substanţe chimice şi temperaturi M21-750-7425 cu M210-LAB
- Ghid de pornire rapidă

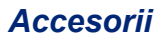

Următoarele articole sunt accesorii disponibile pentru imprimantele de etichete M210/M210-LAB.

- Acumulator litiu-ion (M210-BATTERY)
- Adaptor c.a. de 110 V (M210-AC), 220 V (#110416), 240 V pentru Marea Britanie (#110417)
- Geantă de transport cu părți laterale dure (M210-HC)
- Geantă pentru imprimanta M210 (BMP-SC-1)
- Accesoriu magnet (M21-MAGNET)
- Accesoriu multifuncțional instrument multifuncțional (M210-TOOL)
- Accesoriu de prindere pentru curea (M21-CLIP)
- Set de alimentare; adaptor CA şi acumulator litiu-ion (M210-PWRKIT)

Accesoriile pot fi achiziționate separat sau pot fi incluse într-un set. Seturile de accesorii disponibile diferă în funcție de zonă. Vizitați site-ul web Brady local pentru a identifica seturile disponibile în țara/regiunea dvs.

### Înregistrați-vă imprimanta

Înregistrați-vă imprimanta on-line la <u>www.bradycorp.com/register</u> pentru asistență și actualizări gratuite ale produsului!

Pentru informații despre garanție, vizitați site-ul web Brady local.

### Specificațiile sistemului

Imprimanta de etichete M210/M210LAB are următoarele specificații:

- Greutate 1,66 lbs (0,753 kg)
- Mecanism de tipărire prin transfer termic, rezoluție de tipărire de 203 DPI
- Tastatură din plastic moale, stil ABC
- Lățime de imprimare lățime maximă a etichetelor de 19,1 mm (0,75 inch)
- Lungime maximă pentru etichetele cu caractere alfanumerice: 253,7 cm (99,9 inches)
- Număr maxim de caractere care pot fi tipărite: 50
- Tipărește până la 1800 de etichete cu dimensiunea de 1/2-inch x 2-inch (12,7 mm x 50,8 mm) cu alimentare de la 6 baterii AA

2

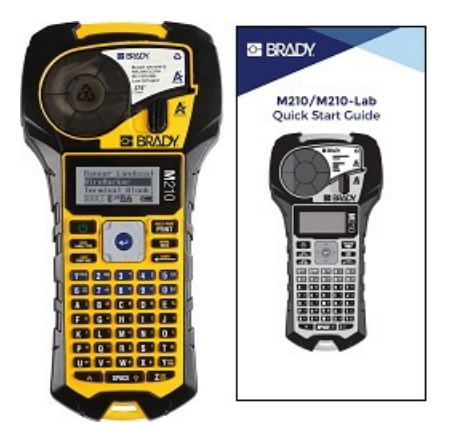

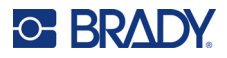

# Caracteristici fizice și de mediu

Imprimanta de etichete M210/M210-LAB are următoarele caracteristici fizice și de mediu:

| Fizice               | Unități metrice           | Sistem anglo-saxon/<br>SUA Unități |
|----------------------|---------------------------|------------------------------------|
| Dimensiuni           | 243,84 x 63,5 x 124,46 mm | 9,6 x 2,5 x 4,9 in                 |
| Masa (cu acumulator) | 0,75 kg                   | 1,66 lbs                           |

**Notă:** Tabelul de mai jos se referă doar la imprimanta de etichete M210/M210-LAB. Performanța consumabilelor poate varia.

| De mediu           | Operare          | Depozitare         |
|--------------------|------------------|--------------------|
| Temperatura*       | Între 4° și 43°C | Între -18° și 43°C |
| (Imprimanta)       | (40° și 110°F)   | (0° și 110°F)      |
| Umiditate relativă | 20% până la 90%  | 10% până la 90%    |
| (Imprimanta)       | (fără condens)   | (fără condens)     |

\*Nu este recomandată expunerea imprimantei la lumina solară directă.

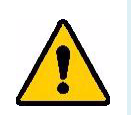

AVERTISMENT! Evitați utilizarea sistemului în proximitatea apei, în lumina solară directă sau în proximitatea unui dispozitiv de încălzire.

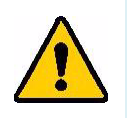

AVERTISMENT! Nu expuneți bateriile la temperaturi de peste 60°C (140°F).

Bateriile au performanțe optime atunci când sunt utilizate la temperatura normală a camerei  $(20^{\circ}C \pm 5^{\circ}C, 68^{\circ}F \pm 41^{\circ}F)$ .

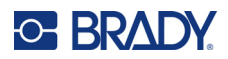

# **Vedere din exterior**

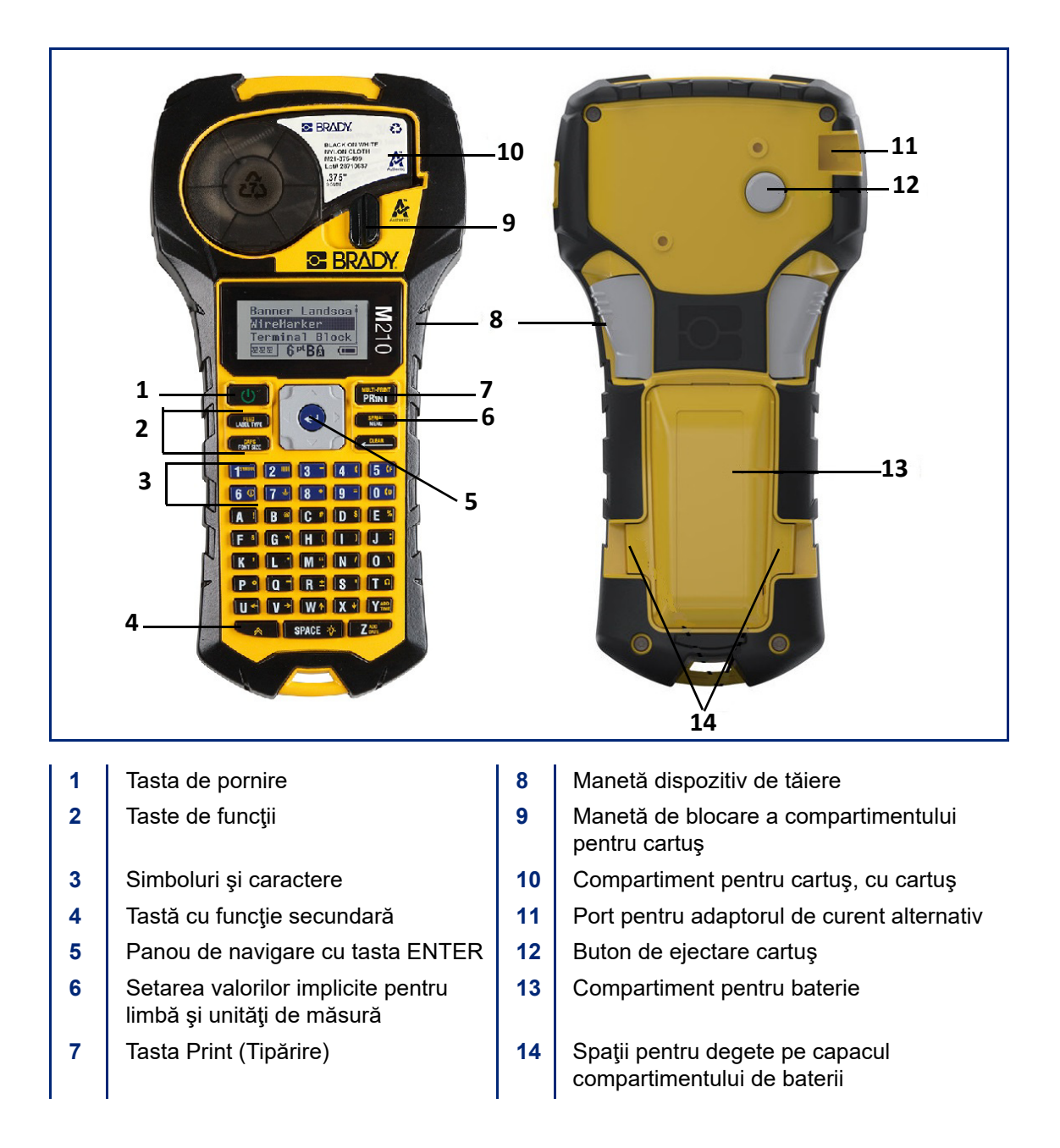

**Notă:** NU există porturi de conectare la PC pe imprimantă, de aceea aceasta NU POATE fi conectată la un PC.

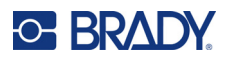

# Sursa de alimentare

Alimentarea imprimantei se realizează cu șase baterii alcaline AA, un acumulator litiu-ion (Li-Ion) sau un adaptor de alimentare c.a.

Pentru a păstra performanțele maxime ale imprimantei, utilizați baterii AA alcaline simple, NU acumulatori sau baterii AA Ultimate Lithium.

Acumulatorul Li-lon opțional este reîncărcabil, dar pentru a fi încărcat trebuie scos din imprimantă și atașat la adaptorul de alimentare cu curent alternativ.

Adaptorul de alimentare c.a. se utilizează pentru reîncărcarea acumulatorului Li-Ion când aceste este scos din imprimantă, dar poate fi utilizat și pentru a alimenta imprimanta M210 fără baterii.

#### Siguranța bateriilor

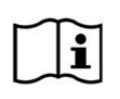

ATENȚIE Pericol de explozie dacă acumulatorul este înlocuit cu unul de tipul incorect. Eliminați acumulatorii uzați la deșeuri conform instrucțiunilor.

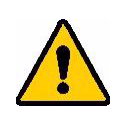

AVERTISMENT! Nu încercați să utilizați alte tipuri de baterii în afara celor recomandate în acest manual.

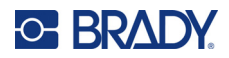

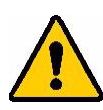

AVERTISMENT! Acumulatorul M210 trebuie încărcat înainte de utilizare. Utilizați ÎNTOTDEAUNA încărcătorul corect și consultați manualul inclus cu acumulatorul.

Nu dezasamblați și nu tratați cu neglijență setul de baterii.

Nu încercați să deschideți, nu deteriorați și nu înlocuiți componente din acumulator.

Acumulatorul trebuie utilizat numai în imprimantele de etichete M210/M210-LAB și trebuie utilizat numai acumulatorul furnizat pentru aceste imprimante.

Ţineți acumulatorul la distanță de scântei, flăcări sau alte surse de căldură.

Nu țineți acumulatorul în apropierea apei.

Nu aşezaţi niciodată obiecte pe partea de sus a acumulatorului.

Păstrați acumulatorul doar într-un loc răcoros și uscat.

Nu lăsați acumulatorul la îndemâna copiilor.

Setul de baterii trebuie reciclat sau aruncat în mod adecvat respectând reglementările federale, statale și municipale.

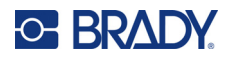

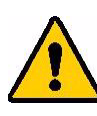

AVERTISMENT! Nu permiteți obiectelor din metal sau altor materiale conductoare să atingă bornele bateriilor.

Nu dezasamblați, deschideți sau rupeți pilele sau bateriile.

Nu expuneți pilele electrice sau bateriile la căldură sau foc. Evitați depozitarea în lumina directă a soarelui.

Nu scurtcircuitaţi pilele electrice sau bateriile. Nu depozitaţi pilele electrice sau bateriile la întâmplare într-o cutie sau într-un sertar unde există riscul de a se scurtcircuita reciproc sau de a fi scurtcircuitate de alte obiecte metalice.

Nu scoateți pilele electrice sau bateriile din ambalajul lor original înainte ca acestea să fie puse în folosință.

Nu expuneți pilele electrice sau bateriile la şocuri mecanice.

În cazul în care o pilă electrică prezintă o scurgere, nu lăsați lichidul să intre în contact cu pielea sau ochii. În cazul în care contactul a avut loc, spălați zona afectată cu apă din abundență și cereți sfatul medicului.

Nu utilizați un alt încărcător decât cel furnizat în mos specific pentru acest echipament.

Observați marcajele plus (+) și minus (-) de pe pila electrică, baterie și echipament și asigurați-vă de utilizarea lor adecvată.

Nu utilizați pile sau baterii care nu au fost concepute pentru utilizare cu acest echipament.

Nu amestecați pile de la producători diferiți, sau de capacitate, dimensiune sau tip diferit.

Atunci când folosiţi pile electrice alcaline, utilizaţi întotdeauna baterii noi şi nu combinaţi bateriile uzate cu bateriile noi.

Dacă o pilă electrică sau o baterie a fost ingurgitată, cereți imediat asistență medicală.

Păstrați pilele electrice și bateriile curate și uscate.

Ştergeţi terminalele pilelor sau ale bateriilor cu o cârpă curată şi uscată în cazul în care acestea devin murdare.

După perioade de depozitare prelungite, poate fi necesară schimbarea acumulatorului pentru obținerea unor performanțe maxime.

Păstrați documentația originală a produsului pentru referințe viitoare.

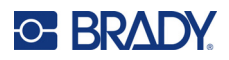

# Introducerea bateriilor alcaline AA

În partea din spate a imprimantei, strângeţi spaţiile pentru degete amplasate pe ambele părţi ale uşiţei compartimentului pentru baterie, apoi deschideţi uşiţa compartimentului pentru baterie în sus, spre exterior. (Uşiţa se va desprinde.) Introduceți 6 baterii alcaline AA, respectând polaritatea corectă. (Nu utilizați baterii reîncărcabile AA sau baterii litiu Ultimate AA) Reintroduceţi balamaua uşiţei pentru baterie din partea superioară a compartimentului şi împingeţi uşiţa compartimentului pentru baterie, fixând-o la locul său.

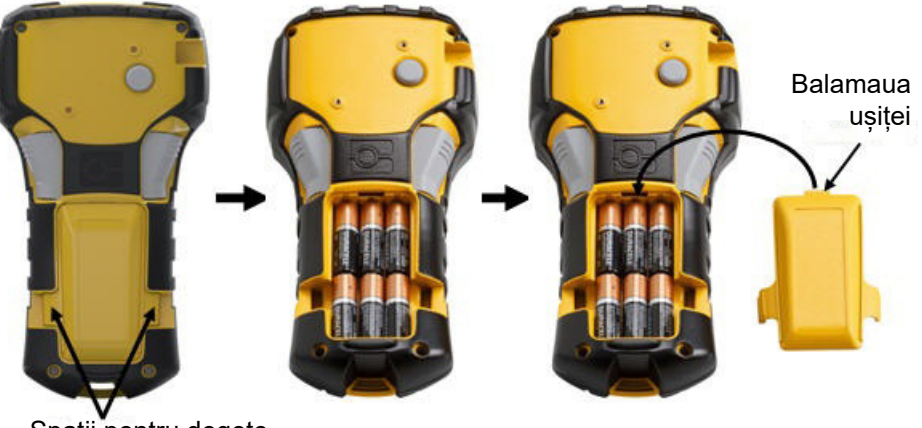

Spații pentru degete

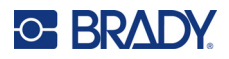

### Introducerea acumulatorului litiu-ion

La utilizarea unui acumulator litiu-ion M210-BATTERY, consultați instrucțiunile incluse cu acumulatorul pentru procedura de încărcare.

În partea din spate a imprimantei, strângeţi spaţiile pentru degete amplasate pe ambele părţi ale uşiţei compartimentului pentru baterie, apoi deschideţi uşiţa compartimentului pentru baterie în sus, spre exterior. (Uşiţa se va desprinde.) Cu eticheta bateriei orientată în jos, introduceţi porţiunea alungită a bateriei (aflată chiar sub elementele de aliniere) în slotul de la baza compartimentului pentru baterii, apoi apăsaţi partea superioară a bateriei în jos până când aceasta se fixează în poziţie. (Elementele de aliniere baterie se potrivesc în canalele profilate). Reintroduceți balamaua ușiței pentru baterie din partea superioară a compartimentului și împingeți ușița compartimentului pentru baterie, fixând-o la locul său.

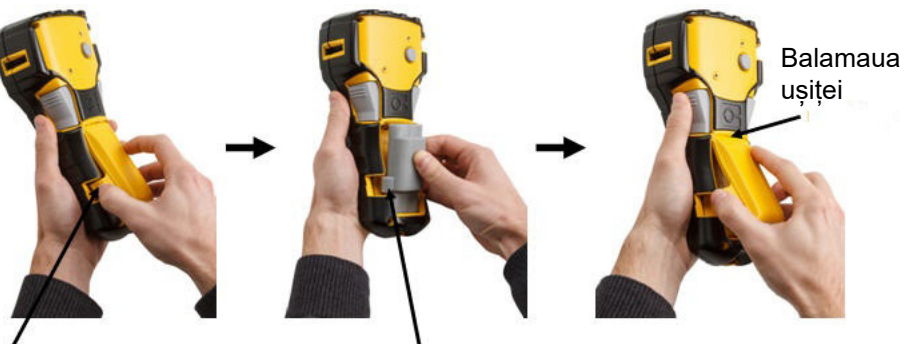

Spațiu pentru deget

Element de aliniere

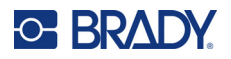

### Scoaterea acumulatorului litiu-ion

Strângeţi spaţiile pentru degete amplasate pe ambele părţi ale uşiţei compartimentului pentru baterie, apoi deschideţi uşiţa compartimentului pentru baterie în sus, spre exterior. (Uşiţa se va desprinde.) Amplasând degetul mare la baza imprimantei, folosiţi-vă degetele arătătoare pentru a ridica încet proeminenţa bateriei. În acest fel, bateria de sus a bateriei se va desprinde de contactele din compartiment.

Prindeți bateria ridicată și trageți-o în sus din sloturile de contacte aflate la baza compartimentului.

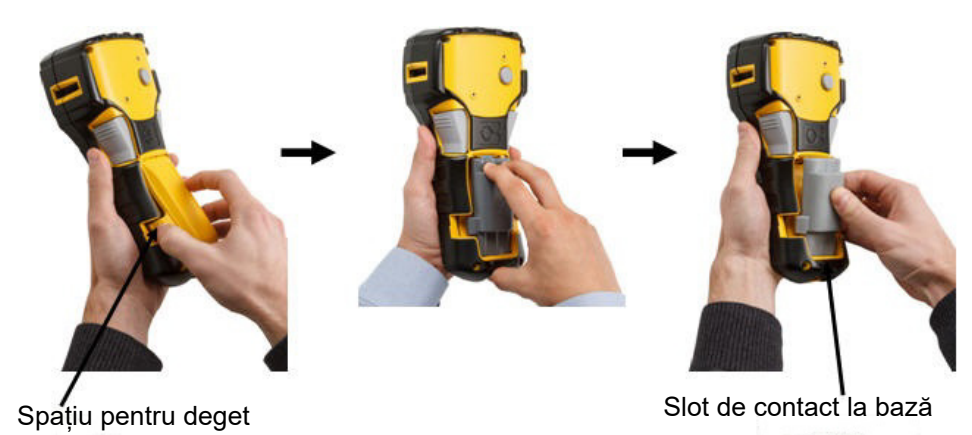

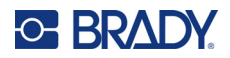

### Adaptor alimentare c.a.

Imprimanta poate fi alimentată cu un adaptor de alimentare c.a./c.c. Adaptorul de alimentare c.a./c.c. poate fi utilizat, de asemenea, pentru a reîncărca acumulatorul M210-BATTERY în afara imprimantei.

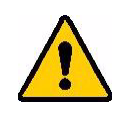

AVERTISMENT! Utilizați numai adaptoarele c.a./c.c. Brady de 9 V c.c., prezentate mai jos, pentru alimentarea imprimantelor de etichete M210/M210-LAB.

#### Ataşarea adaptorului

Imprimanta poate fi alimentată prin intermediul unui adaptor de alimentare AC indicat.

Notă: Acumulatorul cu litiu-ion nu este reîncărcat cu adaptorul de c.a. atunci când se află în imprimantă.

Introduceți capătul rotunjit al cablului de adaptor opțional în portul de alimentare de pe partea stângă a imprimantei. Introduceți celălalt capăt al cablului într-o priză electrică.

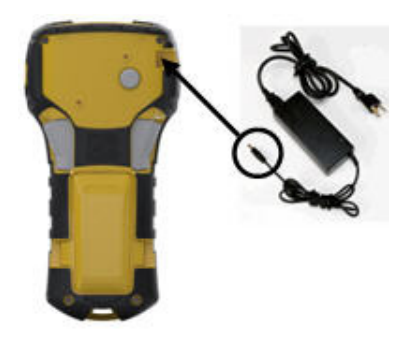

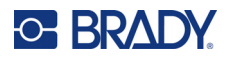

### Încărcarea acumulatorului litiu-ion

Acumulatorul litiu-ion nu poate fi încărcat în imprimantă. Acumulatorul trebuie scos din imprimantă și încărcat utilizând adaptorul de curent c.a. M210-AC. Pentru a utiliza imprimanta în timp ce se încarcă acumulatorul, introduceți în compartimentul pentru baterii 6 baterii alcaline AA.

#### Cuplarea adaptorului la acumulator

- 1. Introduceți capătul rotunjit al cablului adaptorului în portul de alimentare din partea stânga jos a acumulatorului.
- 2. Introduceți celălalt capăt al cablului adaptorului într-o priză electrică.

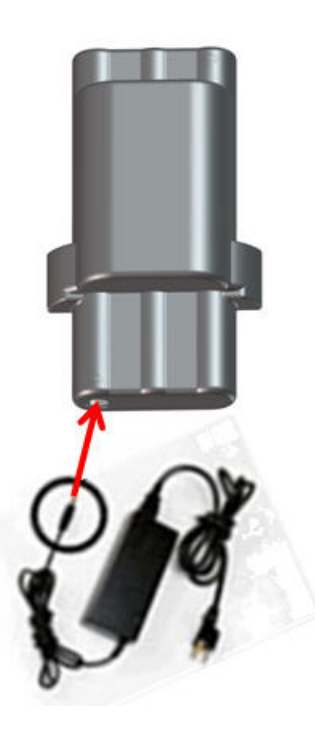

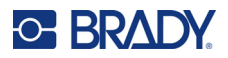

# Cartuş cu suport media

Consumabilele M21 de suport și panglică sunt combinate într-un cartuș de plastic pentru încărcarea simplă într-un singur pas și au fost optimizate pentru imprimantele de etichete M210/M210-LAB. Cartușele sunt oferite ca bandă continuă de 6,35 mm – 19,1 mm (0,25 in – 0,75 in) sau ca etichete dimensionate în prealabil pentru tipuri de materiale multiple.

Etichetele și panglicile Brady dispun de tehnologia cu celulă de memorie, care permite imprimantei să recunoască tipul de etichetă și panglică și să configureze automat multiple detalii pentru formatarea etichetelor. Utilizați numai etichete și panglici care au sigla Brady Authentic.

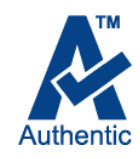

**Notă:** Pentru compatibilitatea exactă cu imprimante de etichete Brady mai vechi, consultați informațiile furnizate cu fiecare număr de catalog.

Tipuri de suporturi:

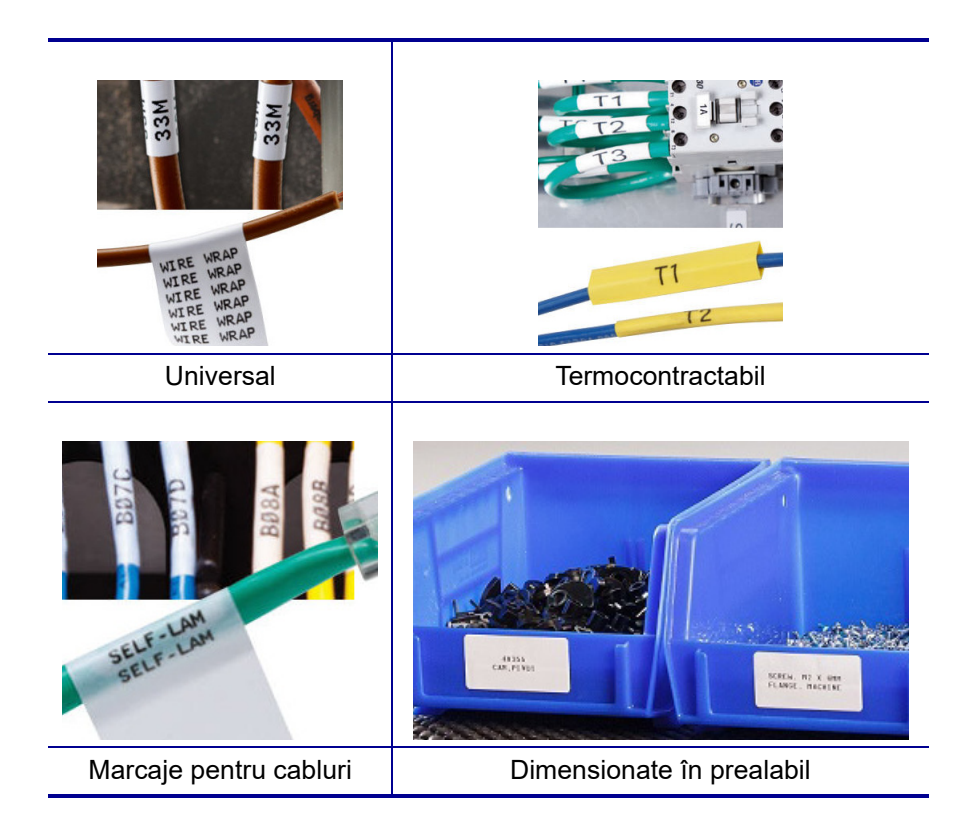

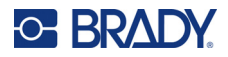

# Cartușul de etichete Brady

Pentru imprimantele de etichete M210 și M210-LAB este necesară utilizarea de materiale Brady Authentic. Cartușele M21 au fost actualizate pentru a include simbolul de reciclare și sigla A Authentic pentru a facilita identificarea tipurilor de cartuș compatibile.

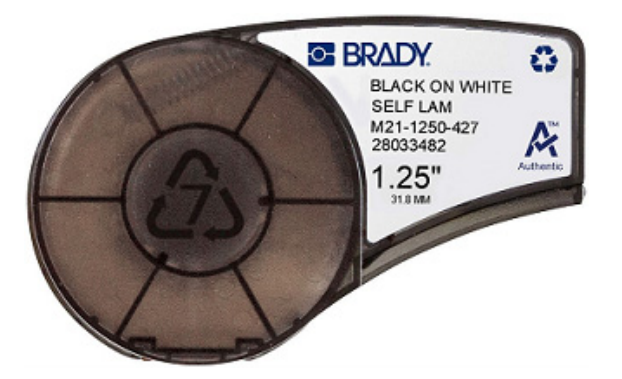

### Schimbarea cartuşului pentru etichete

Pentru deblocarea cartușului, rotiți pârghia de blocare la stânga în poziție orizontală. Apăsați butonul de ejectare de pe partea din spate a imprimantei, apoi scoateți cartuşul din imprimantă. Introduceţi un cartuş nou în deschiderea pentru cartuş şi împingeţi până când cartuşul se fixează în locaşul său.

Rotiți pârghia de blocare la dreapta în poziție verticală.

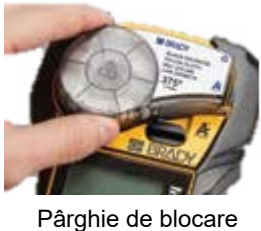

Pârghie de blocare (deblocată)

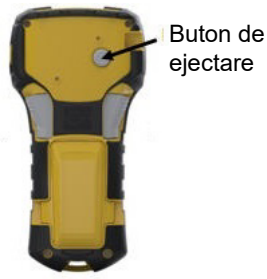

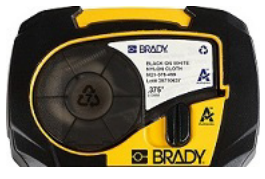

Pârghie de blocare (blocată)

În cazul în care cartuşul este gol, acesta trebuie reciclat conform reglementărilor locale. (Consultați pagina 15 pentru informații suplimentare despre reciclarea cartuşelor.)

Depozitați cartușul într-un loc rece și uscat.

**Notă:** Compartimentul pentru cartuş poate conține piese și ansambluri susceptibile de deteriorări la descărcare electrostatică (ESD). La încărcarea sau descărcarea unui cartuş, acordați atenție astfel încât dispozitivele să nu fie deteriorate.

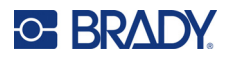

### Reciclarea cartuşului pentru etichete

Cartușele trebuie să fie reciclate în conformitate cu reglementările locale. Înainte de reciclare, cartușele folosite trebuie dezasamblate pentru separarea componentelor individuale. Aceste componente trebuie reciclate în coşurile de reciclare adecvate.

#### Materiale

- Şurubelniţă cu cap lat de 1/4-inch
- Ochelari de protecție
- Mănuși de protecție

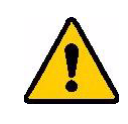

ATENȚIE! Purtați ÎNTOTDEAUNA echipament de protecție când dezasamblați cartuşul.

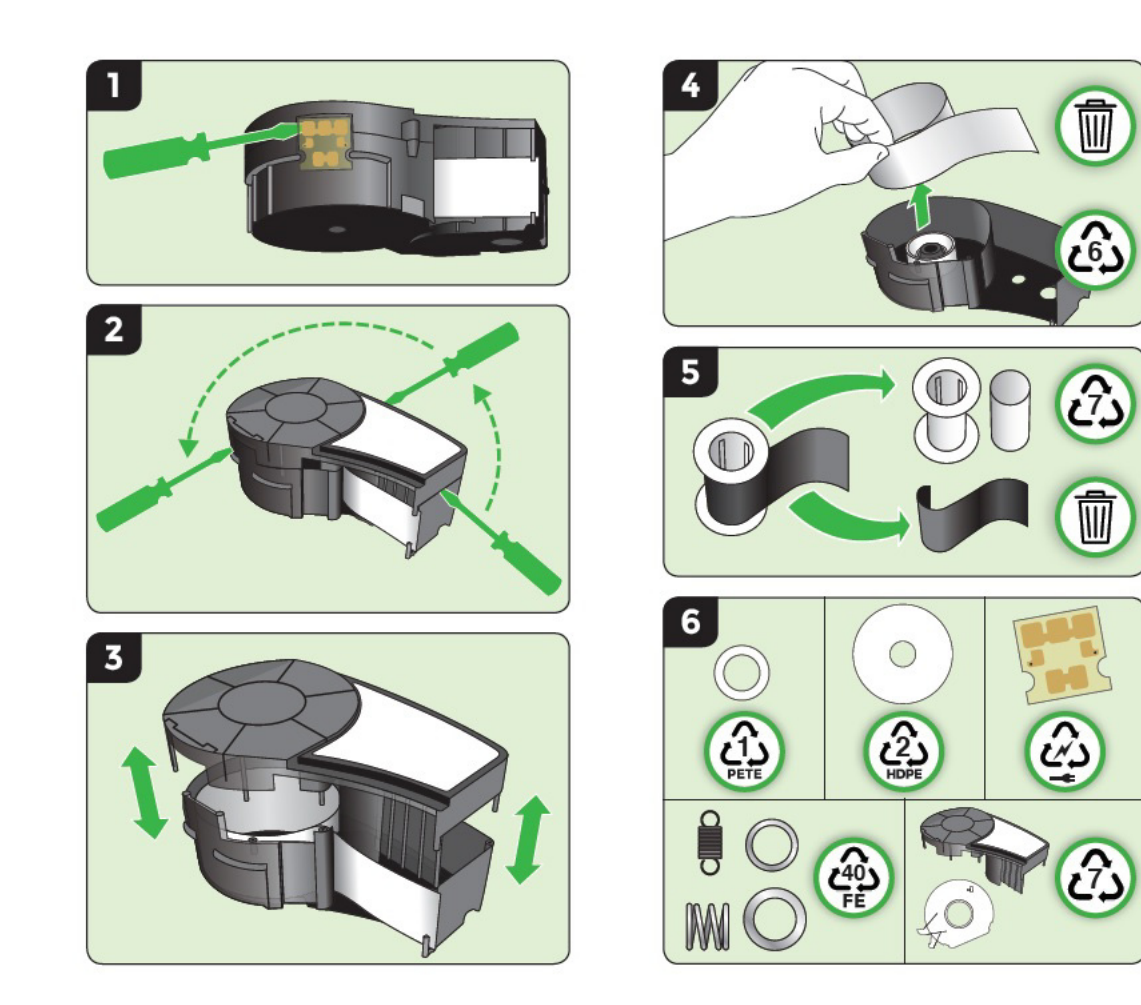

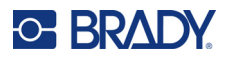

# Pornire

# Versiune imprimantă

Pentru a porni sau opri sistemul:

1. Apăsați tasta **Power** (Pornire)

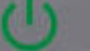

2. Urmăriți atent ecranul, deoarece numărul versiunii este afișat numai pentru o scurtă perioadă de timp.

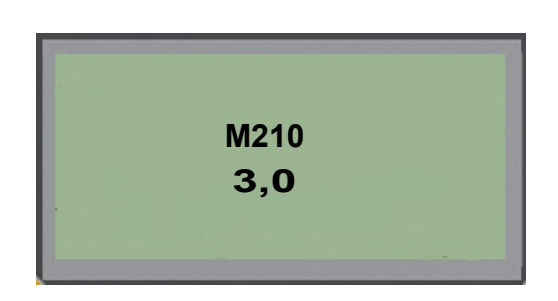

**Notă:** Ecranul de mai sus este numai un exemplu; numărul de versiune de pe produsul dvs. poate fi diferit.

Dacă nu ați văzut numărul versiunii:

- 3. Scoateți bateria instalată.
- 4. Mențineți apăsat timp de 10 secunde butonul de alimentare.
- 5. Montați la loc bateria și urmăriți ecranul.

Dacă utilizați un adaptor în loc de baterie:

6. Cu imprimanta pornită, scoateți și reintroduceți adaptorul în portul din partea stângă a imprimantei și urmăriți ecranul.

Pentru a prezerva durata de viață a bateriei, imprimanta se va opri automat dacă detectează o perioadă de inactivitate. Orice date afişate pe ecran în momentul opririi automate sunt păstrate și vor fi disponibile la următoarea apăsare a tastei [Power] (Pornire) pentru repornirea imprimantei.

La prima pornire a imprimantei, puteți alege o limbă în care vor fi afișate elementele pe ecran. Selectarea limbii se face din funcția Menu (Meniu). (Pentru mai multe informații, consultați setările "Selectare limbă" de pe pagina 23.)

De fiecare dată când imprimanta este pornită, sistemul efectuează un proces de iniţializare. O parte a acestui proces o reprezintă recunoașterea suportului media instalat. Deși este posibilă pornirea imprimantei fără instalarea unui suport media, trebuie să introduceţi un cartuş pentru a continua.

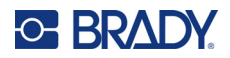

### Ecranul de editare

Ecranul de editare vă permite să vizualizați funcții de formatare direct pe ecran, în timp ce introduceți și editați datele.

### Informații despre stare

O bară de stare este afișată permanent în partea de jos a ecranului și conține următoarele:

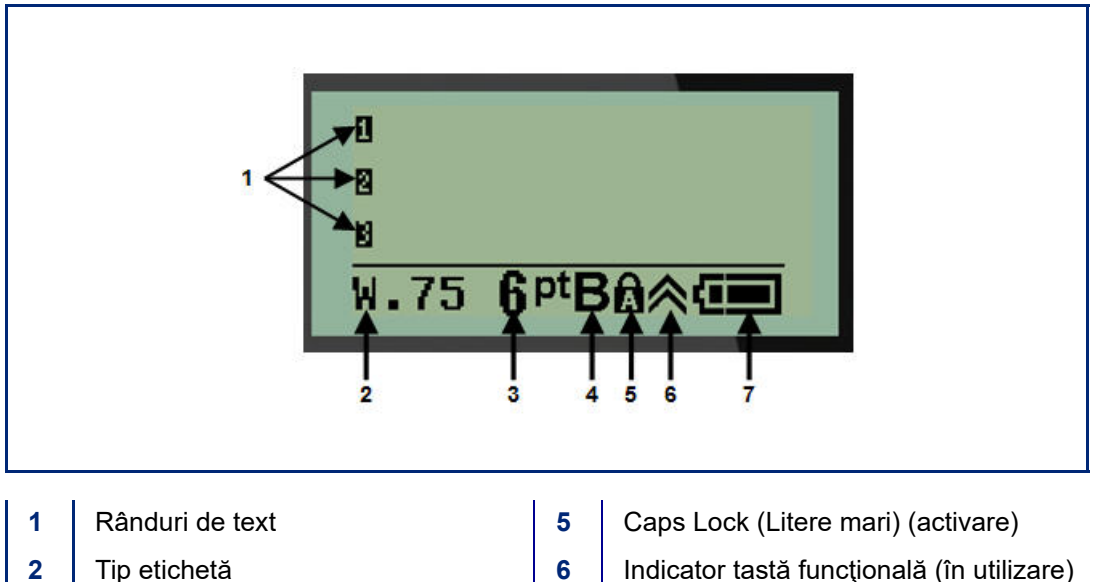

Dimensiunea fontului Bold font (aldin) (activare) 4

3

- Indicator tastă funcțională (în utilizare)
- 7 Indicatorul duratei de viață a bateriei

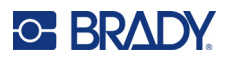

# Tastatură

# Taste de navigare şi editare

| Funcție                                     | Tastă     | Descriere                                                                                                    |
|---------------------------------------------|-----------|----------------------------------------------------------------------------------------------------|
| Alimentare de la<br>rețea                   | C         | Pornește imprimanta.                                                                                                    |
| Taste de<br>navigare                        |           | <ul> <li>Taste de navigare:</li> <li>Pe un rând de text, deplasaţi cursorul la stânga sau la dreapta câte un caracter o dată sau sus şi jos câte un rând o dată.</li> <li>În meniuri, mutaţi selecţia în sus sau în jos în meniul principal; sau la dreapta sau la stânga în selecţiile de meniu secundare (precum simboluri sau caractere internaţionale), dacă sunt disponibile.</li> </ul>       |
| Tasta ENTER                                 |           | <ul> <li>Adaugă un nou rând gol în datele de etichetă.</li> <li>Acceptă atributele şi selecţiile de meniu.</li> </ul>                                                                                                    |
| Tastă cu funcție<br>alternativă             |           | <ul> <li>Utilizată împreună cu funcția alternativă (afișată în auriu)<br/>a tastelor. Apăsați tasta cu funcție alternativă, apoi<br/>apăsați tasta.</li> <li>SAU</li> <li>Țineți apăsată tasta cu funcție alternativă în timp ce țineți<br/>apăsată simultan tasta care comandă funcția alternativă.</li> <li>Utilizată pentru a accepta caractere speciale pe tastele<br/>alfanumerice.</li> </ul> |
| Tasta Backlight<br>(Iluminare de<br>fundal) | + SPACE 🎸 | Sporește lizibilitatea ecranului în condiții de iluminare scăzută.                                                                                                    |
| Tasta Backspace                             | CLEAR     | <ul> <li>Șterge caracterele unul câte unul, mergând spre stânga.</li> <li>Iese din opțiunile meniului şi din funcții, câte un ecran pe<br/>rând.</li> <li>Notă: În funcție de cât de avansat ați intrat în meniuri şi<br/>funcții, este posibil să fie nevoie de apăsarea tastei<br/>Backspace de mai multe ori.</li> </ul>                                                                         |

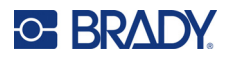

| Funcție                   | Tastă               | Descriere                                                                                                   |
|---------------------------|---------------------|----------------------------------------------------------------------------------------------------|
| Tasta Caps Lock           | + CAPS<br>FONT SIZE | Acționează ca un comutator pentru a bloca textul în caractere majuscule pe măsură ce sunt introduse datele. |
| Tasta Clear<br>(Ştergere) | + CLEAR             | Şterge datele de pe ecran.                                                                                  |
| Punct zecimal             | ★ + L *             | Adaugă un punct sau un punct zecimal.                                                                       |

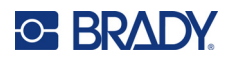

# Taste de funcții

| Funcție                                     | Tastă                  | Descriere                                                                                                    |  |
|---------------------------------------------|------------------------|----------------------------------------------------------------------------------------------------|--|
| Tasta Feed<br>(Alimentare)                  | + FEED<br>LABEL TYPE   | Alimentează suporturile media prin imprimantă.                                                                                                    |  |
| Tasta Serial<br>(Serie)                     | + SERIAL<br>MENU       | Setează valorile de start, sfârșit și increment pentru serializare.                                                                                                    |  |
| Tastă Menu<br>(Meniu)                       | SERIAL<br>MENU         | Furnizează setări implicite ale imprimantei (de exemplu<br>limbă, unități) și alte opțiuni de tipărire care nu sunt<br>disponibile de la taste. Elementele de meniu includ<br>simboluri, caractere internaționale, stiluri de cod de bar<br>și opțiuni de fișier. |  |
| Tasta Label Type<br>(Tip etichetă)          | FEED<br>LABEL TYPE     | Accesează diferite aplicații/şabloane de tipuri de etichete instalate (marcator fir, banner, blocuri terminale etc.)                                                                                                    |  |
| Tastă Font Size<br>(Dimensiune<br>font)     | CAPS<br>FONT SIZE      | Furnizează dimensiuni de fonturi și atributul de caractere aldine.                                                                                                    |  |
| Tasta Print<br>(Tipărire)                   | MULTI-PRINT<br>PRINT   | Tipărește toate etichetele dintr-un fișier cu etichete.                                                                                                    |  |
| Tasta Multi-Print<br>(Tipărire<br>multiplă) | + WULTI-PRINT<br>PRINT | Tipărește mai multe exemplare ale unei etichete.                                                                                                    |  |
| Tasta Symbol<br>(Simbol)                    | + 1SYMBOL              | Accesează grafice (simboluri) predefinite disponibile în imprimantă,                                                                                                    |  |
| Tastă Cod de<br>bare                        | + 2 ***                | Amplasează un șir de text în format de cod de bare.                                                                                                    |  |
| Tasta<br>International<br>(Internaţional)   | + 6 🛈                  | Accesează caractere specifice ale anumitor alfabete internaționale cu semne diacritice și accente încorporate în caractere.                                                                                                    |  |
| Tastă Add Date<br>(Adăugare dată)           | + Z ADD<br>DATE        | Introduce data curentă, așa cum este setată pe<br>imprimantă.                                                                                                    |  |
| Tastă Add TIme<br>(Adăugare oră)            | + YADD                 | Introduce ora curentă, așa cum este setată pe<br>imprimantă.                                                                                                    |  |

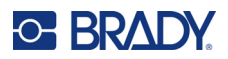

# Meniuri

Funcțiile suplimentare care nu sunt disponibile pe o tastă sunt disponibile de la tasta Menu (Meniu). Utilizați tastele de navigare în sus și în jos pentru a accesa diferitele elemente de meniu afișate. Când ați ajuns la ultimul element de meniu afișat, meniurile revin automat la primul element de meniu afișat.

| Symb<br>Inte | ols<br>rnat | ion      | al |
|--------------|-------------|----------|----|
| Barc         | ode<br>Cot  | <u> </u> |    |
| BAN          | Obr         | A        |    |

Pentru a accesa meniurile:

1. Apăsați MENIU.

Selecțiile de meniu sunt afișate într-o listă.

- 2. Utilizați tastele de navigare în sus și în jos pentru a evidenția elementele de meniu.
- 3. Apăsați Enter < pentru a selecta elementul de meniu.

Pentru a ieși dintr-un meniu fără a-l selecta:

4. Apăsați Backspace

Diferitele funcții ale tastelor și elementele de meniu sunt discutate detaliat în secțiunea Formatarea a acestui manual, începând cu pagina 37.

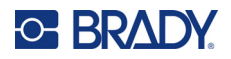

# Câmpuri de date

Pentru unele elemente de meniu, pot exista câmpuri de date care necesită informații suplimentare. Pentru a introduce informațiile:

- 1. Utilizând tastele de navigare, navigați la câmpul de date.
- 2. Introduceți datele utilizând tastatura. SAU

Utilizați tastele de navigare stânga/dreapta pentru a comuta printr-o serie de valori predefinite.

- 3. Utilizați tastele de navigare pentru a ieși din câmp după introducerea datelor.
- 4. Pentru a accepta datele introduse, apăsați Enter

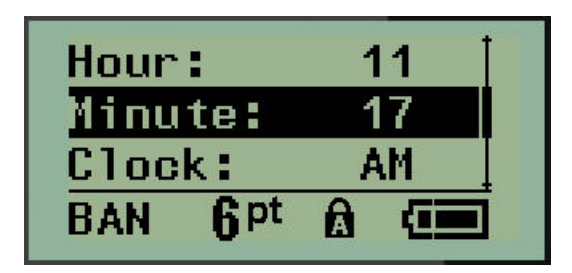

# Anularea unui meniu sau a unui câmp de date

Pentru a anula un meniu sau un câmp de date, fără a accepta modificările:

Apăsați Backspace

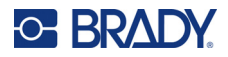

## Setări implicite imprimantă

Setările implicite ale imprimantei au rolul de a furniza un mediu de operare constantă pentru lucrul efectuat cu imprimanta. După stabilirea acestor setări, ele vor române active până la modificarea lor. Următoarele setări implicite ale imprimantei pot fi găsite utilizând tasta Menu (Meniu).

- Limba
- Unități
- Setare ceas
- Cut Mode (Mod tăiere)
- Set Zero Style (Setare stil zero)
- Backlight Time (Durată iluminare fundal)

#### Limba

Următoarele limbi pot fi găsite în elementul de meniu Language (Limbă).

**Notă:** Ghidurile de pornire rapidă sunt disponibile în format electronic în toate limbile listate pe imprimantă.

#### Limbile imprimantei M210

| Engleză - Limba implicită | Cehă       | Română  |
|---------------------------|------------|---------|
| Franceză                  | Daneză     | Slovacă |
| Spaniolă                  | Estonă     | Slovenă |
| Germană                   | Finlandeză | Suedeză |
| Olandeză                  | Maghiară   | Turcă   |
| Portugheză                | Norvegiană | Croată  |
| Italiană                  | Polonă     |         |

#### Limbile imprimantei M210-Lab

| Engleză - Limba implicită | Olandeză   |
|---------------------------|------------|
| Franceză                  | Portugheză |
| Spaniolă                  | Italiană   |
| Germană                   |            |

#### Limbile imprimantei M210 varianta pentru Rusia

Rusă – Limba implicită Română

Notă: Caracterele pentru limba greacă se găsesc sub funcția de meniu International (Internațional).

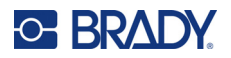

### Configurarea inițială a limbii

La prima pornire a imprimantei, mergeți imediat la funcția Menu>Language (Meniu > Limbă) și alegeți limba în care doriți să fie afișate toate meniurile, funcțiile și datele imprimantei.

- 1. Apăsați **MENIU**.
- 2. Utilizând tastele de navigare, alegeți Limbă.
- Notă: Elementul de meniu "Language" (Limbă) este al şaselea în lista de meniu, iar cuvântul "Language" (Limbă) este afişat în limba pentru care este setată imprimanta. De exemplu, în engleză va fi afişat "Language", în spaniolă "Idioma", în franceză "Langue", etc.
- 3. Apăsați Enter <
- 4. Utilizând tastele de navigare, alegeți limba dorită, apoi apăsați Enter.

#### Set Clock (Setare ceas)

Următoarele setări pot fi găsite în funcția de meniu Set Clock (Setare ceas). Setați opțiunile de dată și oră la prima punere în funcțiune a imprimantei.

| Date<br>Time<br>Clock | Format                                                                |
|-----------------------|-----------------------------------------------------------------------|
| GEN                   | Clock Format<br>Time Format<br>Date Format<br>GEN 6 <sup>pt</sup> A ( |

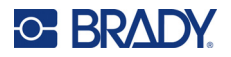

#### **Clock Format (Format ceas)**

Înainte de setarea datei și orei, setați Clock Format (Format ceas). Această setare vă permite să utilizați un ceas cu format de 12 ore sau de 24 de ore. Pentru a seta Clock Format (Format ceas):

- 1. Apăsați **MENIU**.
- 2. Navigaţi la Set Clock (Setare ceas), apoi apăsaţi Enter <

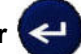

3. Navigați la Format ceas, apoi apăsați Enter.

| <mark>12</mark><br>24 | Hr<br>Hr        |   |  |
|-----------------------|-----------------|---|--|
| GEN                   | 6 <sup>pt</sup> | Â |  |

4. Selectați formatul dorit, apoi apăsați ENTER.

#### Date Format (Format dată)

Aveţi patru alegeri pentru formatul de dată. Data poate fi afişată în standardul american (LL/ZZ/AA) sau în standardul internaţional (ZZ/LL/AA). De asemenea, puteţi alege afişare anului cu 2 cifre sau 4 cifre (de ex., AA = 13, AAAA = 2022). Pentru a seta data:

- 1. Apăsați **MENIU**.
- 2. Navigați la Set Clock (Setare ceas), apoi apăsați Enter <
- 3. Navigați la Format dată, apoi apăsați Enter.

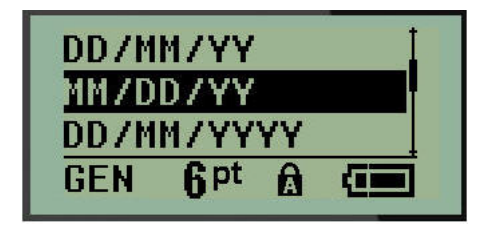

4. Selectați formatul dorit, apoi apăsați Enter.

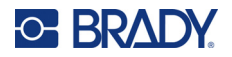

#### Time Format (Format oră)

Apoi alegeți Time Format (Format oră) pe care doriți să-l utilizați. Time Format (Format oră) afișează ora în ore și minute sau ore, minute și secunde. Pentru a seta ora:

- 1. Apăsați MENIU.
- 2. Navigați la Set Clock (Setare ceas), apoi apăsați Enter <

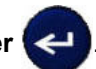

3. Navigați la Format oră, apoi apăsați Enter.

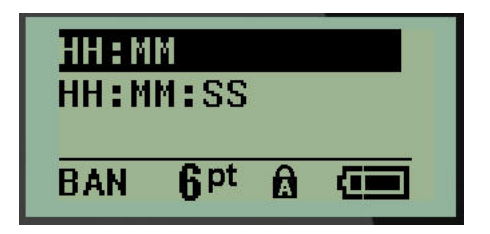

4. Selectați formatul dorit, apoi apăsați Enter.

#### Set Date (Setare dată)

După ce ați setat formatul de dată și oră, puteți seta acum data și ora din momentul respectiv.

Pentru a seta data:

- 1. Apăsați **MENIU**.
- 2. Navigați la Set Clock (Setare ceas), apoi apăsați Enter <
- 3. Navigați la Dată, apoi apăsați Enter.
- 4. Navigați la diferite câmpuri pentru a seta luna, ziua și anul dorite pentru data pe care o doriți afișată pe etichetele dumneavoastră.

| Month:          | Jan  |
|-----------------|------|
| Day:            | 01   |
| Year:           | 2022 |
| GEN <b>q</b> pt |      |

- 5. Introduceți data de la tastatură SAU utilizați tasta de navigare stânga/dreapta pentru a derula înainte sau înapoi data, cu o lună, zi sau an o dată. (Tasta de navigare stângă reduce numărul, tasta de navigare dreaptă mărește numărul).
- 6. Când ați încheiat setarea datei, apăsați Enter.

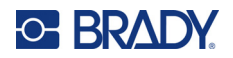

#### Set Time (Setare oră)

Pentru a seta ora:

- 1. Apăsați MENIU.
- 2. Navigaţi la Set Clock (Setare ceas), apoi apăsaţi Enter <

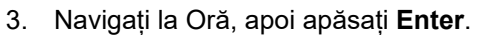

4. Navigați la diverse câmpuri pentru a seta ora și/sau minutele pentru afișarea orei dorite.

| Hour:               | 11 |
|---------------------|----|
| Minute:             | 45 |
| Clock:              | AM |
| BAN 6 <sup>pt</sup> |    |

- **Notă:** Când utilizați formatul de oră HH:MM:SS, nu sunt afişate câmpuri pentru secunde. Ceasul intern din imprimantă pornește secundele pe baza minutului ales.
- Introduceţi data de la tastatură SAU utilizaţi tasta de navigare stânga/dreapta pentru a mări sau reduce ora, cu o oră sau un minut o dată. (Tasta de navigare stângă reduce ora, tasta de navigare dreaptă măreşte ora).
- Notă: Dacă ați ales formatul de ceas cu 12 ore, puteți comuta câmpul Clock (Ceas) între AM și PM. Dacă ați ales formatul de ceas cu 24 de ore, nu veți putea accesa câmpul Clock (Ceas).
- 6. Când ați încheiat setarea orei, apăsați Enter.

Formatul de dată și oră și data și ora sunt stocate pe imprimantă și vor fi derulate automat spre data sau ora curentă la fiecare utilizare a imprimantei. Formatul de dată și oră ales este afișat doar atunci când este utilizată funcția de dată sau oră. Puteți introduce orice dată sau oră, în orice format, de la tastatură. Datele introduse nu sunt influențate de ceasul intern.

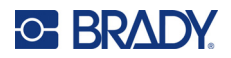

# Unități

•

Setarea Units (Unități) este utilizată pentru a configura parametrii de etichetă pentru imprimantă. Unitățile sunt:

- Inch
- Milimetri

După configurare, nu trebuie să indicați "inches" (inchi) sau "millimeters" (milimetri) (sau abrevierile sau marcajele acceptate global pentru aceste unități) atunci când introduceți numere în câmpurile de date. În același fel, pe orice scală sau domeniu al câmpului de măsurare (găsit sub Label Type - Tip etichetă), domeniul de măsurare va fi configurat automat la unitățile selectate în funcția Menu (Meniu).

Pentru a seta unitățile implicite:

1. Apăsați MENIU.

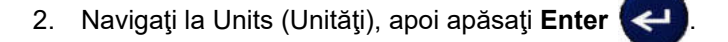

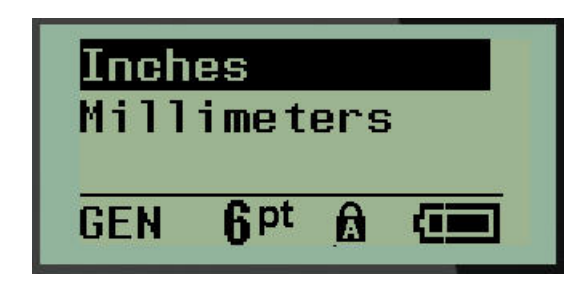

3. Navigați la unitățile de măsură dorite, apoi apăsați Enter.

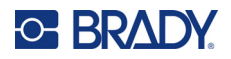

# Cut Mode (Mod tăiere)

Setați Cut Mode (Mod tăiere) implicit pentru a determina momentul în care imprimanta trebuie să facă o pauză pentru tăiere. Există două moduri din care puteți alege:

- Cut Between Labels (Tăiere între etichete)
- Cut at End of Job (Tăiere la sfârșitul sarcinii)

În cazul sarcinilor de tipărire multiplă (etichetă serializată, bloc terminal, cutie întreruptor etc.), modul de tăiere determină dacă imprimanta va face o pauză între fiecare etichetă pentru tăierea etichetelor individuale. Dacă selectați Cut at End of Job (Tăiere la sfârșitul sarcinii), toate etichetele dintr-o secvență serializată sau toate etichetele pentru fiecare bloc listat într-un terminal sau tip de etichetă pentru cutie de întreruptor, vor fi tipărite ca o singură bandă lungă, cu pauze pentru tăiere doar după tipărirea ultimei etichete.

Pentru a seta Cut Mode (Mod tăiere):

- 1. Apăsați MENIU.
- 2. Navigați la Mod tăiere, apoi apăsați Enter

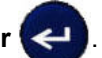

3. Navigați la modul de tăiere dorit, apoi apăsați Enter.

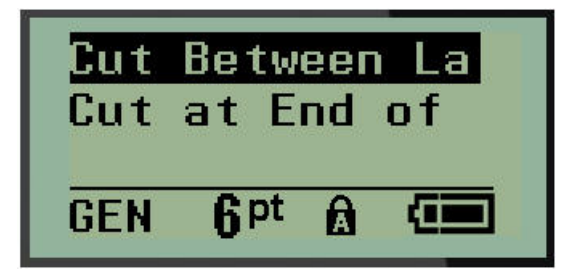
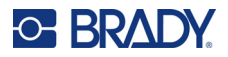

### Set Zero Style (Setare stil zero)

Setarea implicită Set Zero Style (Setare stil zero) determină dacă numărul zero va fi tipărit ca un zero deschis (**0**), sau intersectat de o linie (**0**), la fel ca în cazul unui computer. Pentru a seta stilul de zero implicit:

- 1. Apăsați **MENIU**.
- 2. Navigați la Set Zero Style (Setare stil zero), apoi apăsați Enter <

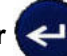

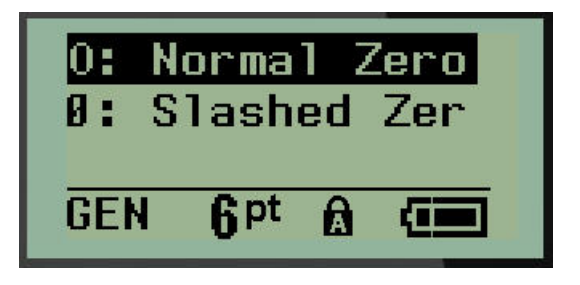

3. Navigați la stilul de zero dorit, apoi apăsați Enter.

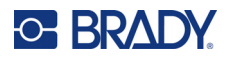

### Backlight Time (Durată iluminare fundal)

Backlight Time (Durată iluminare fundal) setează dezactivarea automată a iluminării de fundal. Aceasta se referă la numărul de secunde de inactivitate detectată, după care iluminarea de fundal se va dezactiva automat.

Dacă preferați ca iluminarea de fundal să fie permanent activată în timp ce utilizați adaptorul de curent alternativ, alegeți Always On (Activare permanentă). Pentru dezactivare completă, selectați Always Off (Dezactivare permanentă). În caz contrar, setați numărul de secunde de inactivitate detectată înainte ca imprimanta să dezactiveze iluminarea de fundal. Opțiunile încep de la 5 secunde până la 30 de secunde, la intervale de 5 secunde.

Pentru a seta opțiunile de iluminare de fundal:

- 1. Apăsați MENIU.
- 2. Navigaţi la Backlight Time (Durată iluminare fundal), apoi apăsaţi Enter <

| Always  | On   |  |
|---------|------|--|
| Always  | Off  |  |
| 5 Secor | nds  |  |
| GEN 6   | ot 🔝 |  |

3. Navigați la opțiunile de iluminare de fundal dorite, apoi apăsați Enter.

#### Cartuș

Funcția Cartuș furnizează un indicator vizual al cantității de consumabil rămasă în cartuș.

- 1. Apăsați MENIU.
- 2. Navigați la Cartuș, apoi apăsați Enter 🧲

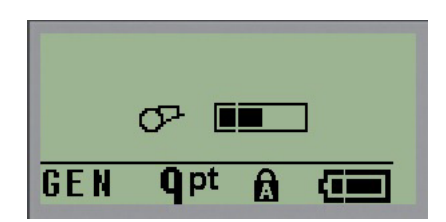

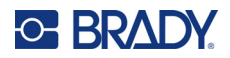

### Despre

La Despre, sunt identificate tipul imprimantei și versiunea de firmware instalată.

- 1. Apăsați **MENIU**.
- 2. Navigați la Despre <printer name>, apoi apăsați Enter <

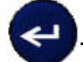

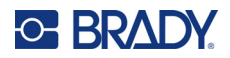

# 2 Pregătirea

Această secțiune descrie procesul de creare a unei etichete text cu formatare minimă, utilizând tehnici de bază de editare, precum și tipărirea etichetei.

## Introducerea textului

Înainte de a introduce textul etichetei, asigurați-vă că ați încărcat cartuşul și alimentarea este pornită.

Bara verticală de pe ecranul de afișare este cursorul și reprezintă punctul de plecare pentru fiecare etichetă pe care o creați. Începeți introducerea textului de la poziția cursorului. Cursorul se deplasează

pe ecran pe măsură ce introduceți date. Dacă doriți o altă linie de text, apăsați [ENTER] 🛃

### Editarea textului

Dacă ați greșit la introducerea textului sau vreți să modificați conținutul sau formatul etichetei dvs., editați informația înainte de tipărire.

#### Introducerea textului

Pentru a introduce text adițional în cadrul unui rând de text:

- 1. Utilizând tastele de navigare, poziționați cursorul în punctul unde trebuie introdus textul.
- 2. Introduceți textul.

Datele existente poziționate în dreapta cursorului se deplasează progresiv spre dreapta pentru a face loc textului introdus. La atingerea sfârșitului de rând (pentru dimensiunea de etichetă), nu mai pot fi inserate alte date. Mesajul de eroare "Cannot Fit" (Nu încape) este afișat pentru a indica faptă că lățimea etichetei nu mai permite introducerea de text suplimentar.

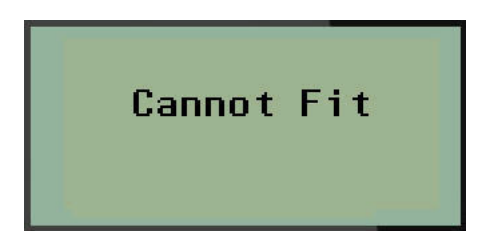

Pentru a corecta eroarea, ștergeți o anumită parte a textului, adăugați un alt rând de text sau reduceți dimensiunea fonturilor.

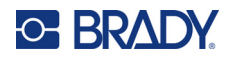

#### Ștergerea textului

Pentru a șterge caractere, câte unul pe rând, de la poziția cursorului SPRE STÂNGA (înapoi):

Apăsați Backspace

Dacă doriți să ștergeți caractere din mijlocul rândului de text, utilizați tastele de navigare pentru a poziționa cursorul în partea dreaptă a caracterelor pe care doriți să le ștergeți, apoi apăsați [BACKSPACE].

#### Ştergerea datelor

Tasta Clear (Ștergere) este utilizată pentru a șterge toate datele de pe ecran.

Pentru a şterge date:

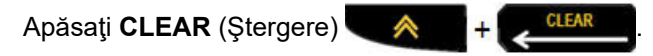

Ștergerea elimină toate datele de pe etichetă, dar păstrează formatarea (de exemplu, dimensiunea fonturilor, tipul etichetei etc.).

#### Anularea funcțiilor

Tasta Backspace este, de asemenea, utilizată pentru a anula funcții sau un meniu. La apăsarea [BACKSPACE] în timpul executării unei funcții, veți ieși din funcția respectivă cu câte un ecran consecutiv. Este posibil să fie necesar să apăsați [BACKSPACE] de mai multe ori pentru a părăsi complet funcția.

#### Mesaje de eroare

Dacă o funcție nu este operabilă în condițiile curente, va fi afișat un mesaj de eroare sau de informare indicându-se problema și/sau oferindu-se sfaturi pentru situația respectivă. Citiți mesajul cu atenție și urmați instrucțiunile. (O listă a mesajelor de eroare poate fi găsită în secțiunea Depanarea a acestui manual, începând cu pagina 68.)

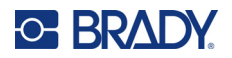

#### Dimensiunea fontului

Notă: Această imprimantă are un singur tip de font, Brady Fixed Width Condensed, cu diferite dimensiuni și grosimi.

Dimensiunea fontului poate fi aplicată înainte sau după introducerea datelor, indiferent de locul în care este poziționat cursorul. Setările de font se aplică întregului text de pe etichetă. Nu puteți schimba dimensiunea fontului doar pentru anumite linii de text.

Sunt disponibile următoarele dimensiuni de font:

| Automat | Aldin automat |
|---------|---------------|
| 6       | 6 Aldin       |
| 9       | 9 Aldin       |
| 14      | 14 Aldin      |
| 20      | 20 Aldin      |
| 28      | 28 Aldin      |
| 40      | 40 Aldin      |

Pentru a modifica dimensiunea fontului:

- 1. Apăsați **DIMENSIUNE FONT**.
- 2. Navigați la mărimea și grosimea dorite ale fontului, apoi apăsați Enter 🔁

#### Dimensiune automată

Dimensiunea automată începe cu dimensiunea cea mai mare a fontului care încape pe etichetă. Când un rând de text ajunge la marginea setată (distanța dintre marginea capului de imprimare și lama de tăiere), fonturile se micșorează până când apăsați [ENTER] sau este atinsă dimensiunea minimă a fontului.

În mod implicit, fontul de 9 este activat pentru toate etichetele. Pentru a activa funcția de dimensiune automată:

- 1. Apăsați DIMENSIUNE FONT.
- 2. Navigați la Auto (Automat), apoi apăsați Enter

Când funcția de dimensiune automată este activată, aceasta este afişată ca "A" în bara de stare. Dimensiunea automată rămâne activată pentru întreaga etichetă, până când este selectată o altă dimensiune pentru font.

| <sup>0</sup> ABC<br><sup>0</sup> 123 |                                |  |
|--------------------------------------|--------------------------------|--|
| B                                    |                                |  |
| GEN                                  | A <sup>pt</sup> B <sub>₿</sub> |  |

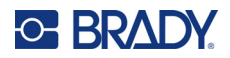

### Tipărirea unei etichete

Pentru a tipări o etichetă:

1. Apăsați IMPRIMARE.

O pictogramă de imprimare este afișată pe ecran indicând faptul că eticheta este în curs de imprimare și restul de suport rămas în cartuș. Când pictograma dispare, puteți tăia eticheta.

2. Strângeți manetele dispozitivului de tăiere pentru a tăia eticheta.

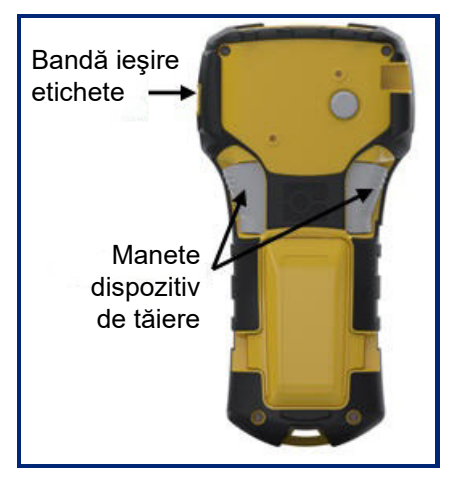

Banda de ieşire a etichetelor conține dispozitive de prindere din plastic care țin eticheta în poziție după tăiere, astfel încât aceasta să nu cadă.

3. Scoateți cu grijă eticheta din banda de ieșire a etichetelor.

#### Multi-Print (Tipărire multiplă)

Tasta Multi-Print (Tipărire multiplă) vă permite să tipăriți copii multiple a unui fișier de etichetă. Aveți opțiunea să imprimați, apoi să tăiați fiecare etichetă sau să imprimați toate etichetele și apoi să le tăiați. Pentru a tipări copii multiple:

- 1. Apăsați MULTI-PRINT (Tipărire multiplă)
- 2. În câmpul *Copii:* introduceți o valoare numerică pentru numărul dorit de copii SAU utilizați tastele de navigare stânga/dreapta pentru a reduce sau mări numărul de copii.
- 3. Când aţi încheiat, apăsaţi Enter <
- 4
- 4. Fie apăsați manetele dispozitivului de tăiere între etichete, *fie* apăsați butonul de imprimare pentru a imprima eticheta următoare fără tăiere.

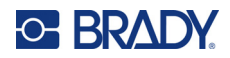

# 3 Formatarea

Formatarea se referă la dispunerea, structura și aspectul unei etichete. Diferite funcții de formatare pot fi găsite în Menu (Meniu) și la tastele funcționale.

# Simboluri

|                 | - |
|-----------------|---|
| Arrows          | Į |
| Datacomm        |   |
| Electrical      |   |
| Greek           |   |
| Home Electrical |   |
| Miscellaneous   |   |
| Warning         |   |
| Lab             | - |

Imprimanta dispune de simboluri (grafice) care pot fi utilizate pentru diverse aplicații. Numărul de simboluri ale imprimantei variază conform informațiilor de mai jos:

- M210 = 194 simboluri
- M210 cu tastatură chirilică = 218 simboluri
- M210-LAB = 131 simboluri

Pentru a adăuga un simbol etichetei:

- 1. Poziționați cursorul în locul unde doriți să fie afișat simbolul.
- 2. Apăsați SYMBOL (Simbol) + 1symbol
- 3. Navigați la categoria de simboluri dorită apoi apăsați Enter <
- Notă: La adăugarea simbolurilor, imprimanta revine întotdeauna la ultima categorie de simboluri utilizată.
- 4. Utilizând tastele de navigare, selectați simbolul dorit, apoi apăsați Enter.

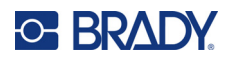

De asemenea, puteți alege simboluri folosind funcția Menu (Meniu).

- 1. Apăsați MENU (Meniu).
- 2. Navigați la Symbols (Simboluri), apoi apăsați Enter

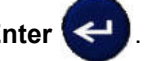

- 3. Navigați la categoria de simboluri dorită apoi apăsați Enter.
- 4. Utilizând tastele de navigare, selectați simbolul dorit, apoi apăsați Enter.

Simbolul este afișat cu aceeași dimensiune a fontului care este curent în uz.

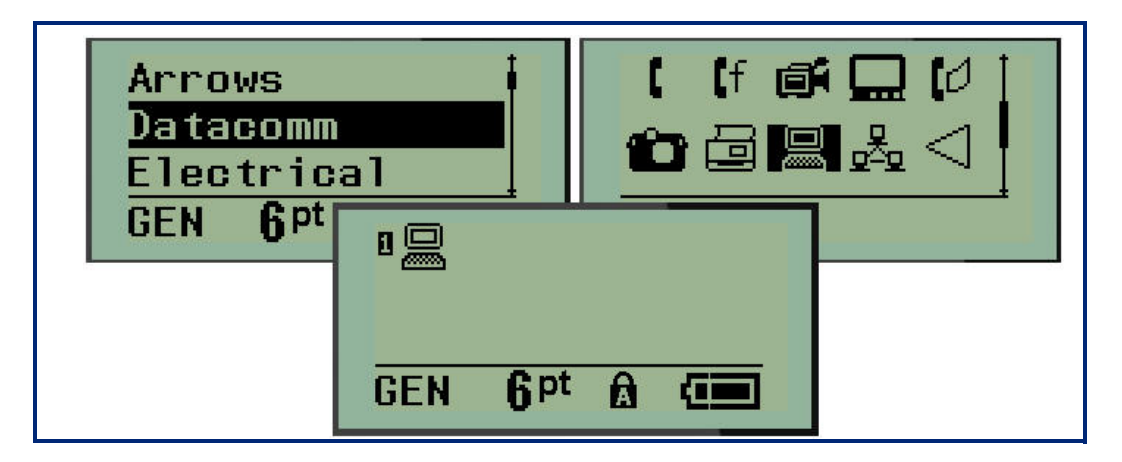

#### Ştergerea unui simbol

Simbolul este asemănător oricărui alt caracter. Pentru a șterge un simbol:

- 1. Poziționați cursorul în partea dreaptă a simbolului.
- 2. Apăsați Backspace

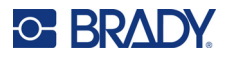

### Set de caractere internaționale

Setul de caractere internaționale furnizează caractere specifice unor anumite alfabete internaționale cu diacritice și accente integrate în caractere. Pentru a adăuga un caracter din setul de caractere internaționale:

6 🛈

1. Poziționați cursorul în locul în care doriți afișarea caracterului internațional.

Apăsați tasta International (Internațional)

SAU

Apăsați MENIU.

Navigați la International (Internațional), apoi apăsați Enter 🧲

2. Navigați la caracterul internațional dorit, apoi apăsați Enter.

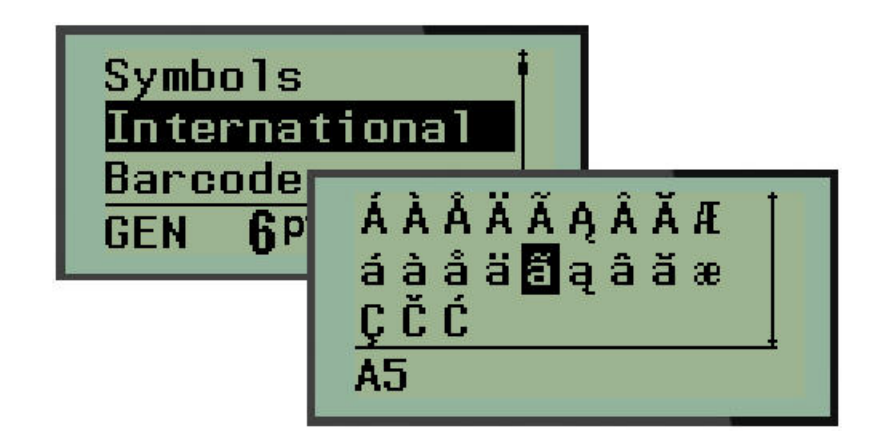

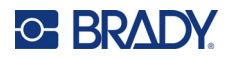

### Data și ora

Pentru inserarea datei şi/sau orei pe o etichetă:

- 1. Poziționați cursorul pe etichetă, în locul în care doriți inserarea datei și/sau orei.
- 2. Apăsați **ADĂUGARE DATĂ**

SAU

3. Apăsați ADD TIME (Adăugare oră) + YADD pentru a insera ora.

Imprimanta inserează data sau ora utilizând valorile ceasului de sistem din momentul imprimării și formatul de dată/oră definit în funcția Meniu. (Pentru mai multe informații, consultați setările "Set Clock" (Setare ceas) de pe pagina 24.)

#### Timestamp (Marcaj temporal)

De asemenea, puteți folosi opțiunea de meniu Timestamp (Marcaj temporal) pentru a insera data sau ora pe Pentru a marca data/ora pe etichetă:

- 1. Poziționați cursorul în poziția de pe etichetă în care doriți să marcați data sau ora.
- 2. Apăsați **MENU** (Meniu).
- 3. Navigați la Timestamp (Marcaj temporal), apoi apăsați Enter <
- 4. Navigați la Inserare oră sau Inserare dată, apoi apăsați Enter.

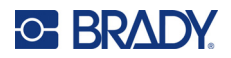

### Cod de bare

Imprimanta acceptă Codul 39 și Codul 128 ca simbolistici ale codului de bare. Puteți utiliza tipul de etichetă Banner Landscape (Peisaj banner) sau Flag (Steag) pentru a insera un cod de bare. (Consultați pagina 51 pentru informații privind modificarea tipului de etichetă.)

Datele codului de bare pot fi afişate pe acelaşi rând cu alte date (text sau simboluri). Datele codului de bare de pe acelaşi rând cu textul nu vor suprascrie textul deja existent, ci vor fi plasate după acesta.

**Notă:** Nu puteți schimba alte caracteristici ale codului de bare în afara dimensiunii fontului. Textul transcris este plasat sub codul de bare și nu poate fi eliminat. Dimensiunea codului de bare se schimbă în funcție de dimensiunea fontului textului transcris.

#### Adăugarea unui cod de bare

# Crearea codului de bare este disponibilă numai pentru caracterele ASCII selectate, prezentate în Anexa B de la pagina 81.

Pentru a adăuga un cod de bare:

- 1. Poziționați cursorul în locul unde doriți să adăugați codul de bare.
- 2. Apăsați Barcode (Cod de bare)
- 3. Alegeți simbologia de cod de bare (39 sau 128) și apăsați Enter <
- 4. Introduceți datele codului de bare.
- Notă: Pentru a schimba dimensiunea fontului, apăsați DIMENSIUNE FONT, selectați dimensiunea dorită și apăsați Enter.

Codul de bare este afişat pe ecran sub forma unui dreptunghi în jurul datelor de cod de bare. Pentru a părăsi datele de cod de bare:

5. Apăsați tasta de navigare dreaptă pentru a ieși din codul de bare.

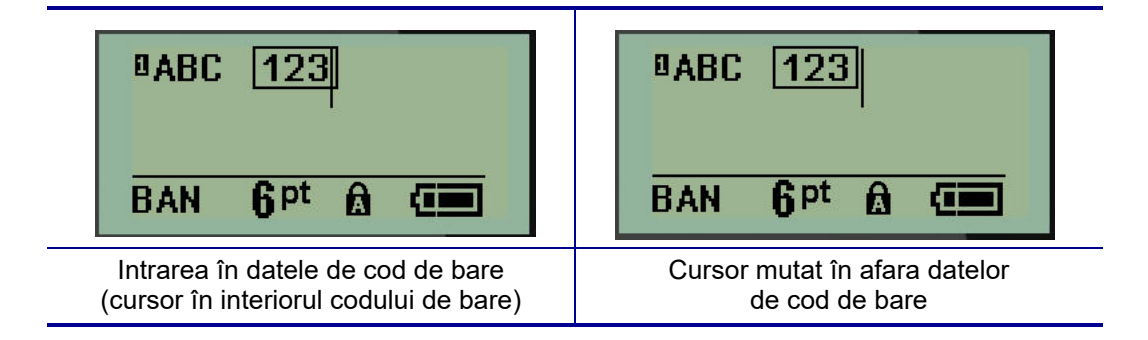

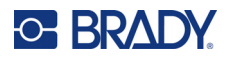

Dacă doriți să introduceți mai multe date pe același rând de text cu codul de bare:

- 1. Apăsați tasta de navigare dreaptă pentru a ieși din codul de bare.
- 2. Introduceți datele. (Asigurați-vă că apăsați tasta Space (Spațiu) înainte de a introduce mai multe date dacă doriți să separați datele de codul de bare.)

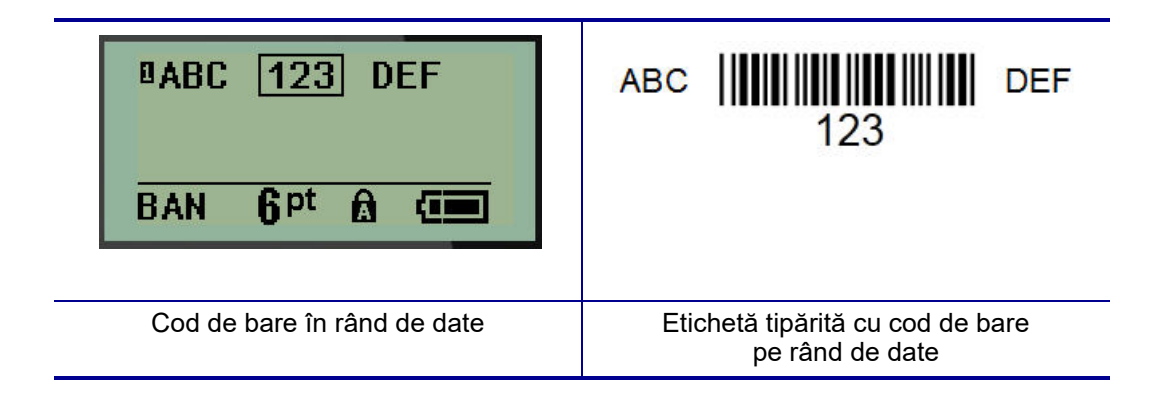

### Editarea datelor codului de bare

Pentru a edita datele codului de bare:

- 1. Utilizând tastele de navigare din stânga sau din dreapta, poziționați cursorul în textul codului de bare.
- 2. Dacă ștergeți date ale codului bare, asigurați-vă că poziționați cursorul în partea dreaptă a

caracterului pe care doriți să-l ștergeți, apoi apăsați Backspace

- 3. Dacă inserați date suplimentare, poziționați cursorul în datele de cod de bare unde vor fi introduse noile date, apoi introduceți datele.
- 4. Pentru a părăsi datele codului de bare, utilizați datele de navigare din stânga sau din dreapta pentru a ieși din datele de cod de bare.

### Datamatrix și coduri QR

# Crearea codului de bare este disponibilă numai pentru caracterele ASCII selectate, prezentate în Anexa B de la pagina 81.

Imprimanta de etichete M210/M210-LAB acceptă coduri Datamatrix și QR de două dimensiuni, 15 mm (0,59 inch) fiind diametrul minim acceptat, care poate fi citit de un scaner Brady. Codurile Datamatrix pot conține maximum 44 de caractere, iar codurile QR maximum 50 de caractere. Această caracteristică este acceptată numai pe suport de 0,75 inch (19,1 mm). Nu sunt acceptate mai multe linii de text/coduri.

#### Adăugarea unui cod Datamatrix sau QR

**Notă:** Tipul de etichetă trebuie setat la Banner Landscape (Peisaj banner). Dimensiunea codurilor este presetată și nu este afectată de schimbarea dimensiunii fontului.

- 1. Poziționați cursorul în locul unde doriți să adăugați codul.
- 2. Apăsați 🔽 💉 🕂 2 📖.

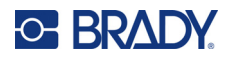

3. Utilizați săgețile pentru a naviga la codul dorit (Datamatrix sau QR) și dimensiunea dorită (mic

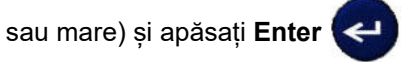

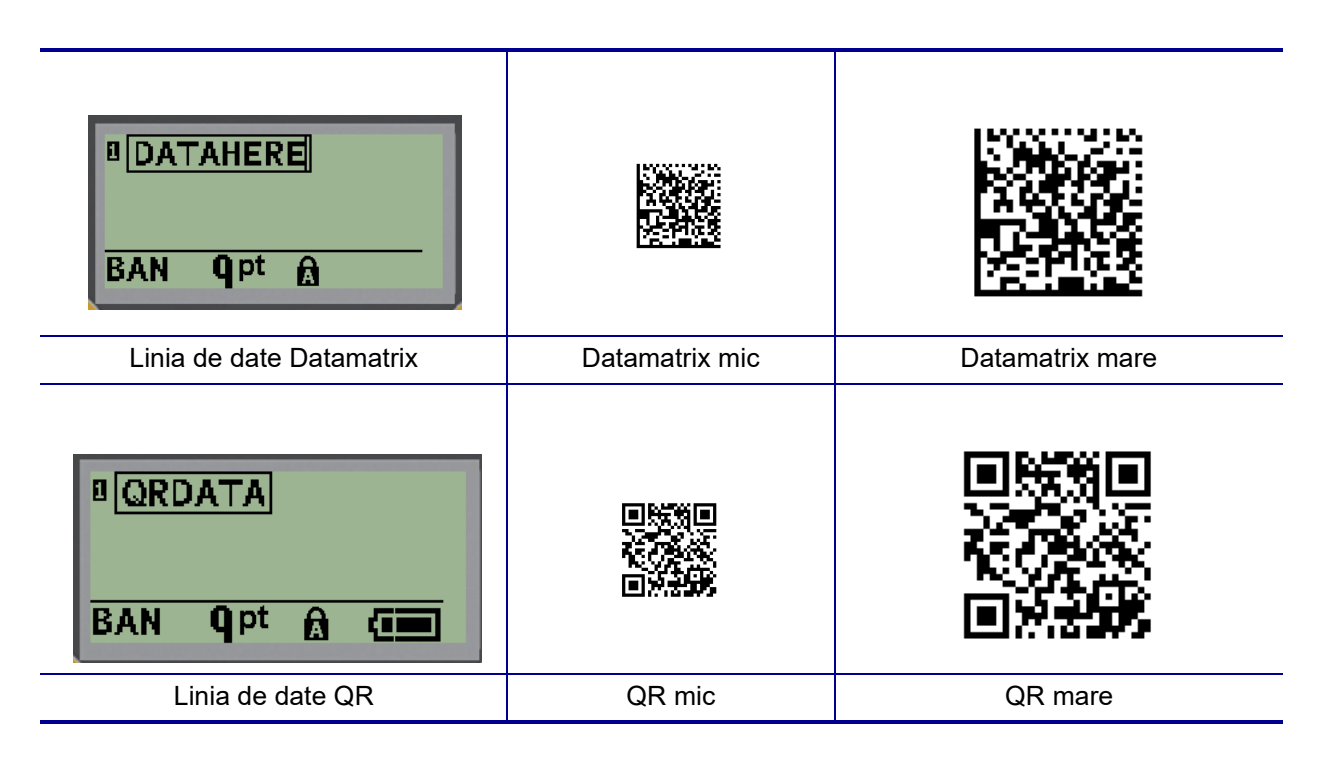

- 4. Introduceți datele codului. Utilizați tastele de navigare la stânga și la dreapta pentru a vă deplasa între datele dintr-o casetă.
- 5. Apăsați tasta de navigare către dreapta pentru a părăsi codul de bare (a ieși din casetă) și a termina adăugarea datelor la cod.

Editarea oricărui tip de cod se realizează urmând același proces ca și în cazul editării unui cod de bare, prezentat la pagina 42.

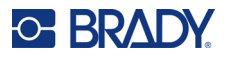

## Serializare

Serializarea (sau succesiunea) adaugă automat o serie de numere sau litere în succesiune etichetelor tipărite. Funcția de serializare plasează consecutiv următorul număr sau literă în secvența definită pe etichetele individuale. Numărul de etichete create este definit de valorile de secvență introduse.

Serializarea poate fi combinată cu alte date pe o etichetă. Orice date afişate pe o etichetă care include serializare vor fi repetate pe fiecare etichetă împreună cu datele seriei. De asemenea, puteți integra datele serializate într-un cod de bare. Totuși, puteți avea doar un singur set de date serializate per fișier de etichetă. (Adică, nu puteți introduce două secvențe de serializare diferite pe o singură etichetă).

### Cum funcționează serializarea

Serializarea este alfanumerică, folosind numere de la 0 la 9, și litere de la A la Z. Serializarea este alcătuită dintr-o Valoare de start, o Valoare de final și un Increment. Valoarea de start este numărul sau litera care începe secvența de serializare. (Puteți utiliza litere sau numere multiple în secvență. Totuși, nu puteți combina numere și litere în aceeași secvență.) Valoarea de final este punctul de terminare al secvenței.

Incrementul este valoarea adăugată numărului anterior al secvenței pentru a produce următorul număr al secvenței. (Nu puteți avea o valoare 0 pentru increment.) De exemplu, o valoare de start de 1, o valoare de final de 25 și un increment de 4 vor produce 1, 5, 9, 13, 17, 21, 25.

Notă: Literele sunt secvențiate în funcție de locul lor în alfabet. De exemplu, litera A apare prima în alfabet (1), B este cea de-a doua (2), C a treia (3) și așa mai departe. La secvențierea literelor, valoarea Increment este introdusă în continuare ca număr.

#### Exemple de serializare

Într-o serializare simplă, o secvență trece prin toată gama de cifre şi/sau litere (de la 0 la 9 sau de la A la Z), o cifră/literă pentru fiecare etichetă. Începând cu valoarea de start, valoarea incrementului este adăugată la numărul anterior pentru a produce următorul număr al secvenței, până la atingerea valorii de final.

*Exemplu:* Serializare simplă 1:

| Valoarea de start: | 1                             |
|--------------------|-------------------------------|
| Increment:         | 1                             |
| Valoarea de final: | 10                            |
| Produce:           | 1, 2, 3, 4, 5, 6, 7, 8, 9, 10 |

Secvențierea avansează până când este atinsă valoarea de final și nu poate trece de aceasta. Când valoarea incrementului este mai mare de 1, poate fi produsă o secvență care nu tipărește valoarea de final.

**Exemplu:** Serializare simplă 2:

| 1             |
|---------------|
| 2             |
| 10            |
| 1, 3, 5, 7, 9 |
|               |

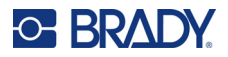

În exemplul de mai sus, valoarea de increment 2 este adăugată fiecărui număr de secvență anterior. Drept urmare, 1 + 2 = 3, 3 + 2 = 5, 5 + 2 = 7, 7 + 2 = 9. Nu poate fi adăugat 2 la numărul de secvență 9, deoarece ar produce numărul de secvență 11 care este mai mare decât valoarea de final 10.

Notă: Imprimanta de etichete M210 poate procesa numai serializări simple, așa cum este prezentat în cele două exemple de mai sus. De asemenea, poate procesa serializări cu litere simple sau multiple.

#### Utilizarea literelor în serializare

Literele de secvențiere apar conform poziției lor în alfabet. Mai jos, este prezentată o diagramă care indică poziția literelor în alfabetul britanic.

| Α | В | С | D | E | F | G | Н | I | J  | ĸ  | L  | М  |
|---|---|---|---|---|---|---|---|---|----|----|----|----|
| 1 | 2 | 3 | 4 | 5 | 6 | 7 | 8 | 9 | 10 | 11 | 12 | 13 |

| N  | 0  | Р  | Q  | R  | S  | т  | U  | v  | w  | х  | Y  | z  |
|----|----|----|----|----|----|----|----|----|----|----|----|----|
| 14 | 15 | 16 | 17 | 18 | 19 | 20 | 21 | 22 | 23 | 24 | 25 | 26 |

*Exemplu:* Secvență literă:

| А             |
|---------------|
| 3             |
| Μ             |
| A, D, G, J, M |
|               |

#### Serializare cu litere multiple

Puteți serializa până la trei litere o dată. Când caracterul din extremitatea dreaptă a valorii de start atinge valoarea sa maximă (Z), caracterul imediat din stânga este incrementat, iar caracterul din dreapta revine la valoarea sa minimă (A). Înțelegerea serializării literelor este importantă deoarece poate produce o cantitate foarte mare de etichete.

**Exemplu:** Serializare litere multiple 1:

| Valoarea de start: | AB                       |
|--------------------|--------------------------|
| Increment:         | 1                        |
| Valoarea de final: | BB                       |
| Produce:           | AB, AC, AD, AEAZ, BA, BB |

În exemplul de mai sus, sunt produse 27 de secvenţe. Începând cu AB, caracterul din extremitatea dreaptă parcurge întregul alfabet până la atingerea valorii maxime (Z). Când este atins sfârşitul alfabetului, caracterul imediat din stânga este incrementat cu o literă şi secvenţa începe din nou. Procesul continuă până la valoarea de final BB.

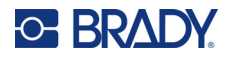

### Adăugarea serializării

Pentru a adăuga o serializare etichetelor:

- 1. Poziționați cursorul pe etichetă. în locul unde doriți să fie afișată serializarea.
- 2. Apăsați SERIAL (Serializare)

Este afişată o casetă de dialog în care puteți introduce valoarea de start a serializării, valoarea de increment și valoarea de final.

MENU

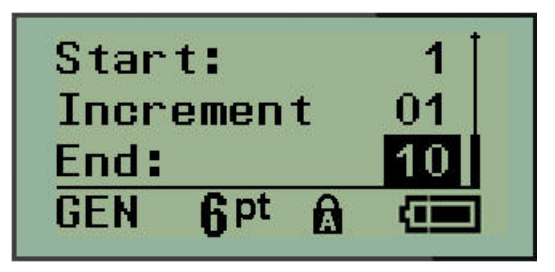

Pentru serializarea simplă:

- 3. Cu cursorul afișat imediat în câmpul Start (Start): introduceți valoarea de start a secvenței.
- 4. În câmpul Increment (Increment), introduceți valoarea incrementului.
- 5. În câmpul End (Final): introduceți valoarea de final a secvenței.

Incrementul implicit este 1. Dacă acesta este incrementul dorit, săriți peste acest câmp de intrare.

6. Pentru a procesa serializarea, apăsați Enter <

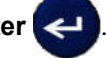

### Editarea unei secvențe

Puteți modifica valorile serializării după ce o secvență a fost determinată. Pentru a edita valorile de secvență din orice loc de pe etichetă (cursorul nu trebuie să se afle în setul de date serializate):

1. Apăsați SERIAL (Serializare)

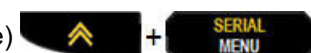

Este afișată caseta de dialog a serializării cu valorile curente listate.

- 2. Navigați la câmpurile de valori pentru a modifica și introduce noua valoare.
- 3. Când aţi încheiat, apăsaţi Enter

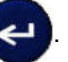

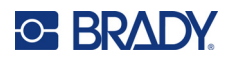

# 4 Gestionarea fişierelor

O etichetă poate fi salvată ca fișier, pentru a fi deschisă și reutilizată la o dată ulterioară. Puteți salva până la 12 fișiere. Fișierele sunt păstrate și nu se pierd când scoateți bateriile.

**Notă:** Imprimanta M210/M210-LAB NU POATE fi conectată la un PC, în consecință nu puteți imprima etichete de pe PC cu imprimanta.

## Standardele denumirii fişierelor

Pentru a crea un fișier, acesta trebuie să primească un nume. Numele pot avea o lungime de maxim 11 caractere, acestea putând fi litere, numere și spații.

Spre deosebire de denumirile de fişiere dintr-un mediu Windows, două fişiere diferite pot avea acelaşi nume. Numele de fişiere de pe imprimanta de etichete M210 sunt desemnate și separate prin numărul poziției (1–12), așadar sunt permise nume identice.

### Salvarea unui fişier

Puteți salva un fișier intern pe M210. Fișierul salvat reține datele etichetei și atributele datelor. Acest fișier este disponibil pentru reutilizare oricând este nevoie.

Pentru a salva etichete ca un fişier:

- 1. Apăsați MENIU.
- 2. Navigați la File (Fișier), apoi apăsați Enter

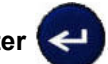

- 3. Navigați la Salvare, apoi apăsați Enter.
- 4. Navigați la un câmp numerotat deschis (câmp gol) și apăsați Enter.

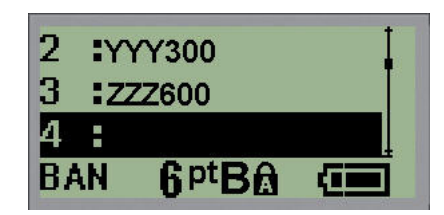

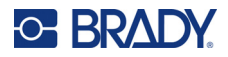

5. În câmpul *Nume fișier*?, introduceți un nume pentru fișier, iar apoi apăsați **Enter**.

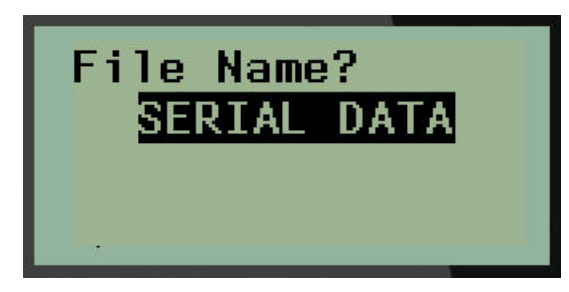

Când fișierul este salvat, sunteți redirecționat la ecranul de editare, cu fișierul salvat încă afișat.

Pentru a elimina fişierul salvat de pe ecran:

6. Apăsați CLEAR (Ștergere) +

### Înlocuirea (suprascrierea) unui fişier

Puteți salva doar 12 fișiere pe imprimantă. Pentru a salva un alt fișier, trebuie să înlocuiți (suprascrieți) unul dintre fișierele salvate anterior. Pentru a înlocui sau suprascrie un fișier:

- 1. Apăsați **MENU** (Meniu).
- 2. Navigați la File (Fișier), apoi apăsați Enter <
- 3. Navigați la Salvare, apoi apăsați Enter.
- 4. Navigați la câmpul numerotat care conține fișierul pe care doriți să-l suprascrieți și apăsați Enter.

Este afişat un mesaj care solicită confirmarea înlocuirii fișierului anterior.

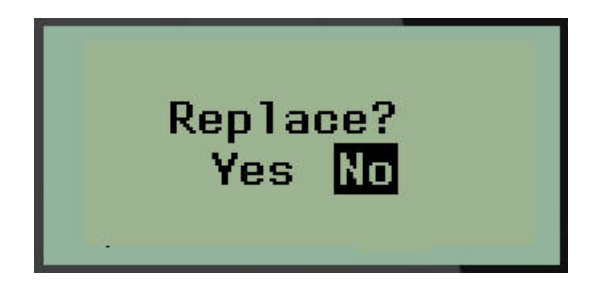

Pentru a suprascrie fișierul anterior:

- 5. Navigați la Da, apoi apăsați Enter.
- 6. În câmpul Nume fișier?, introduceți un nume pentru fișier, iar apoi apăsați Enter.

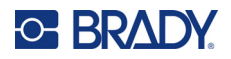

### Deschiderea unui fișier

Pentru a deschide (reaccesa) un fișier salvat:

- 1. Apăsați MENU (Meniu).
- 2. Navigați la File (Fișier), apoi apăsați Enter
- 3. Navigați la Deschidere, apoi apăsați Enter.

Este afişată o listă a fișierelor salvate anterior.

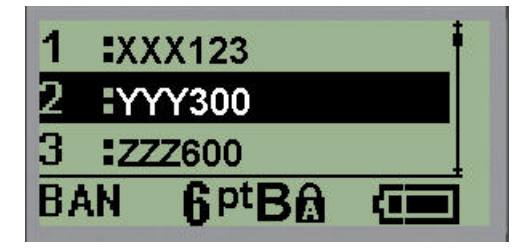

4. Navigați la fișierul pe care doriți să-l deschideți, apoi apăsați Enter.

Pe ecran poate fi afişat un singur fişier o dată. La deschiderea unui fişier salvat, dacă ecranul Editing (Editare) conține date, fişierul salvat suprascrie datele respective. Dacă datele anterioare de pe ecran nu au fost salvate, datele se pierd.

4

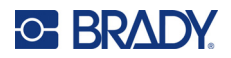

### Ştergerea unui fişier

Ecranul de afişare nu trebuie anulat înainte de ştergerea unui fişier. Un fişier poate fi şters deşi încă mai sunt date pe ecran.

Pentru a şterge un fişier salvat anterior:

- 1. Apăsați MENU (Meniu).
- 2. Navigați la File (Fișier), apoi apăsați Enter

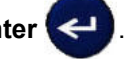

3. Navigați la Ștergere, apoi apăsați Enter.

Este afişată o listă a fişierelor salvate anterior.

4. Navigați la fișierul pe care doriți să-l ștergeți, apoi apăsați Enter.

Este afişat un mesaj de confirmare a ştergerii.

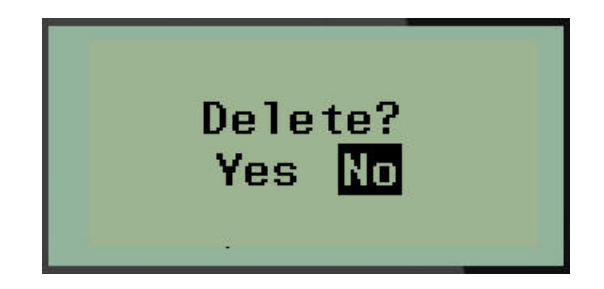

5. Navigați la Da, apoi apăsați Enter.

Notă: Dacă introduceți "No" (Nu), veți reveni la lista de fișiere salvate. Puteți selecta un alt fișier

pentru ştergere SAU apăsaţi tasta [BACKSPACE] pentru a ieşi din meniurile File>Delete (Fişier>Ştergere) şi reveni la ecranul Editing (Editare).

Când un fișier este șters, acesta este eliminat din sistem și nu mai este disponibil pentru utilizare.

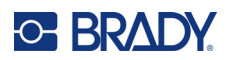

# 5 Tipuri de etichete

Tipurile de etichete furnizează şabloane care ghidează și controlează aspectul pentru formatele de etichete și pot necesita suporturi media specifice.

Tipurile de etichete disponibile sunt:

| varianta pentru Rusia '                                                                                                    |                                                                                                    |
|----------------------------------------------------------------------------------------------------|----------------------------------------------------------------------------------------------------|
| <ul> <li>Banner Portrait (Portret banner)</li> <li>Banner Landscape (Peisaj banner)</li> <li>Fixed Length (Lungime fixă)</li> <li>Custom Length (Lungime personalizată)</li> <li>Vial (Flacon)</li> <li>WireMarker (Marcator fir)</li> <li>Bloc terminal</li> <li>Patch panel</li> <li>Panel-Residential (Panou rezidențial)</li> <li>Steag</li> <li>Breaker Box (Cutie întreruptor)</li> </ul> | nprimanta este destinată utilizării în<br>Iboratoare și, în consecință, poate fi utilizată<br>umai cu următoarele tipuri de etichete.<br>Banner Portrait (Portret banner)<br>Banner Landscape (Peisaj banner)<br>Custom Length (Lungime personalizată)<br>Fixed Length (Lungime fixă)<br>Vial (Flacon) |

## Selectarea unui tip de etichetă

Pentru a selecta un tip de etichetă:

- 1. Apăsați **TIP ETICHETĂ**.
- 2. Utilizând tastele de navigare, alegeți Label Type (Tip etichetă) dorit, apoi apăsați Enter <
- **Notă:** În cazul în care în imprimantă nu este instalat suportul media dorit, unele şabloane pentru tipul etichetei nu vor fi afişate în meniul Label Type (Tip etichetă). De exemplu, dacă este introdus un cartuş PermaSleeve, şablonul WireMarker nu va fi disponibil.

Pentru unele tipuri de etichete, sunt afişate câmpuri de date pentru colectarea informațiilor privind formatarea automată a tipului de etichetă specific:

- 3. Navigați la câmpurile de date diferite și introduceți datele solicitate.
- 4. Când ați terminat, apăsați Enter.

# Tipul de etichetă Portret banner

Tipul de etichetă Banner Portrait (Portret banner) este utilizat pentru crearea etichetelor de bază, fără formatare specifică. Tipul Banner Portrait (Portret banner) acceptă toate suporturile media cu excepția SelfLam şi Permasleeve.

La utilizarea unui tip de etichetă specific, ștergerea datelor elimină datele introduse, dar parametri specifici tipului de etichetă sunt păstrați. Pentru a ieși dintr-un anumit tip de etichetă și a reveni la modul de editare general al imprimantei de etichete M210/M210-LAB, selectați tipul de etichetă Portret banner.

- 1. Apăsați TIP ETICHETĂ.
- 2. Utilizând tastele de navigare, alegeți Banner Portrait (Portret banner), apoi apăsați

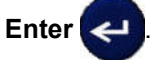

- 3. Utilizând tastele de navigare, alegeți text Orizontal sau Vertical, apoi apăsați Enter.
- **Notă:** La utilizarea tipului de text orizontal pe un tip de etichetă Banner Portrait (Portret banner), aveți o limită de patru rânduri de text, iar mesajul "Cannot Fit" (Nu încape) este afișat dacă fiecare rând individual de text este prea lung. Când utilizați text vertical pe o etichetă Portret banner, aveți o limită de patru rânduri de text și fiecare rând individual poate avea maximum 50 de caractere. Textul vertical este singura opțiune care poate fi utilizată cu etichete dimensionate în prealabil.

| 812<br>8ABC<br>GEN 6 <sup>pt</sup> A €         | 12<br>ABC                        |
|------------------------------------------------|----------------------------------|
| Tipul de etichetă Portret banner               | Tipul de etichetă Portret banner |
| text orizontal pe ecran                        | text orizontal imprimat          |
| 1 A                                            | 1 A                              |
| 2 B                                            | 2 B                              |
| C                                              | C                                |
| Tipul de etichetă Portret banner text vertical | Tipul de etichetă Portret banner |
| pe ecran (limitat la patru rânduri)            | text vertical imprimat           |

Parametrii tipului de etichetă anterior utilizat sunt eliminați de pe ecran și veți reveni la modul de editare general.

# Tip de etichetă Banner Landscape (Peisaj banner)

Tipul de etichetă Banner Landscape (Peisaj banner) vă permite să introduceţi un şir lung de text. Puteţi instala orice suport media pentru Banner Landscape (Peisaj banner). Dacă un tip de etichetă nu este acceptat pentru suportul media nou instalat, tipul etichetei va fi comutat automat la Banner Landscape (Peisaj banner).

Pentru a tipări un șir lung de text (adică pentru a produce un "banner"):

- 1. Apăsați **TIP ETICHETĂ**.
- 2. Utilizând tastele de navigare, alegeți Banner Landscape (Peisaj banner), apoi apăsați

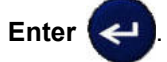

- 3. Utilizând tastele de navigare, alegeți Text orizontal sau Text vertical, apoi apăsați Enter.
- Notă: La utilizarea tipului de text vertical pe un tip de etichetă Banner Landscape (Peisaj banner), aveţi o limită de patru rânduri de text, iar mesajul "Cannot Fit" (Nu încape) este afişat dacă fiecare rând individual de text este prea lung. Când utilizaţi text orizontal pe o etichetă Peisaj banner, aveţi o limită de patru rânduri de text şi fiecare rând individual poate avea maximum 50 de caractere. Textul orizontal este singura opţiune disponibilă care poate fi utilizată cu etichete dimensionate în prealabil.
- 4. Pe ecranul Editing (Editare), introduceți șirul de text.

| <sup>₿</sup> IF SEAL IS BR<br>BAN <b>6</b> <sup>pt</sup> <b>@</b> | IF SEAL IS BROKEN, DO NOT USE!                  |
|-------------------------------------------------------------------|-------------------------------------------------|
| Tip etichetă Banner Landscape (Peisaj banner) -                   | Tip etichetă Banner Landscape (Peisaj banner) - |
| text pe ecran                                                     | text tipărit                                    |

# Fixed Length (Lungime fixă)

Dacă tipul de etichetă este setat la Banner Landscape (Peisaj banner), lungimea etichetei va avea dimensiunea necesară pentru a include dimensiunea de font și textul introduse. Totuși, puteți seta lungimea suportului media la o lungime fixă, care poate restricționa cantitatea de date introduse pe o etichetă.

**Notă:** Pentru toate etichetele există o margine fixă, care măsoară distanța dintre marginea capului de imprimare și lama de tăiere. Această distanță nu poate fi modificată.

Pentru a seta o lungime de etichetă fixă:

1. Apăsați **TIP ETICHETĂ**.

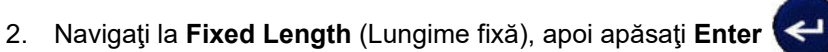

3. Navigați la lungimea dorită și apăsați **Enter**.

Introduceți datele în modul obișnuit. Dacă introduceți mai multe date decât pot fi incluse pe o lungime de etichetă fixă, mesajul de eroare "Cannot Fit" (Nu încape) este afișat și veți reveni la etichetă.

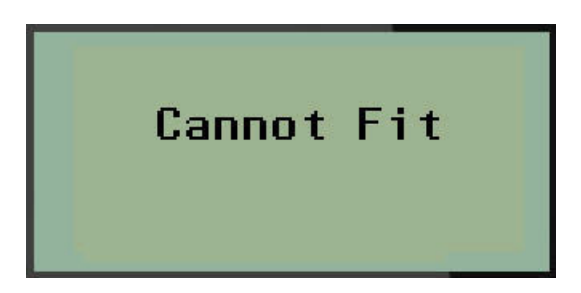

Pentru a corecta eroarea, puteți șterge text (consultați pagina 34), modifica mărimea fontului (consultați pagina 35) sau selecta o dimensiune mai mare de lungime fixă pentru etichetă efectuând cei trei pași de mai sus.

# **Custom Length (Lungime personalizată)**

Setarea unei lungimi personalizate vă oferă posibilitatea de a seta pentru etichete lungimi mai mici decât cele disponibile cu setarea pentru lungime fixă. Lungimea maximă este de 99,9 inch (2537,46 mm), cu un număr maxim de 50 de caractere. Textul va fi centrat pe etichetă, indiferent de lungime.

Pentru a seta o lungime de etichetă personalizată:

- 1. Apăsați **TIP ETICHETĂ**.
- 2. Navigați la Custom Length (Lungime personalizată), apoi apăsați Enter

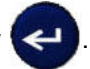

3. Utilizați tastele numerice pentru a introduce lungimea dorită și apăsați Enter.

Introduceți datele în modul obișnuit. Dacă introduceți mai multe date decât pot fi incluse pe o lungime de etichetă fixă, mesajul de eroare "Cannot Fit" (Nu încape) este afișat și veți reveni la etichetă.

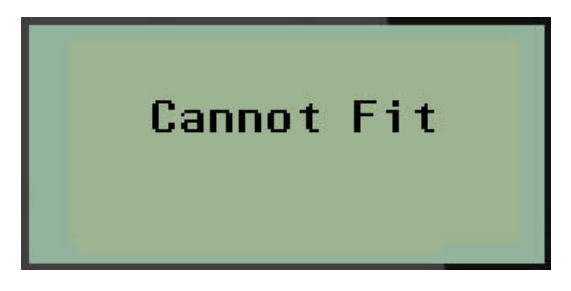

Pentru a corecta eroarea, puteți șterge text (consultați pagina 34), modifica mărimea fontului (consultați pagina 35) sau selecta o lungime personalizată mai mare pentru etichetă.

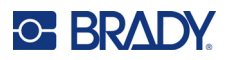

# Vial (Flacon)

Tipul de etichetă Vial (Flacon) poate fi utilizat cu orice suport media, cu excepția SelfLam sau Permasleeve. (Dacă este instalat un suport media SelfLam sau Permasleeve, tipul de etichetă Vial (Flacon) nu poate fi afişat.) Tipul de etichetă Vial (Flacon) fixează lungimea etichetei pe baza dimensiunii de flacon selectate şi stabileşte un format orizontal sau vertical pentru date. Pentru a obține cele mai multe date pe o suprafață mică, se recomandă utilizarea unui cod de bare 2D.

Pentru a crea o etichetă utilizând un tip de etichetă Vial (Flacon):

- 1. Apăsați TIP ETICHETĂ.
- 2. Navigați la Vial (Flacon), apoi apăsați Enter

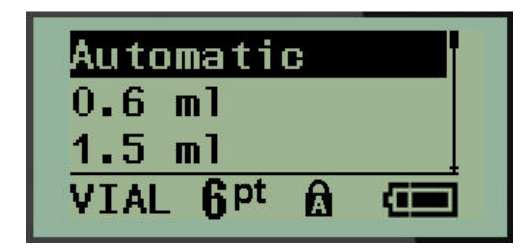

3. Navigați la dimensiunea de flacon dorită, apoi apăsați Enter.

Notă: Lățimea este determinată automat când se utilizează etichete dimensionate în prealabil.

4. Selectați modul în care doriți imprimarea datelor pe etichetă – peisaj (orizontal) sau portret (vertical), apoi apăsați **Enter**.

| RB OLSEN                                | RB OL SEN                               |
|-----------------------------------------|-----------------------------------------|
| 03/21/13                                | 03/21/13                                |
| 04:45 AM                                | 04:45 AM                                |
| Peisaj (orizontal pe eticheta tipărită) | Portret (vertical pe eticheta tipărită) |

5. Introduceți datele care vor fi afișate pe eticheta tip flacon.

# **Tipul de etichetă Marcator fir (M210)**

Tipul de etichetă WireMarker (Marcator fir) este proiectat să repete datele introduse pe lungimea etichetei. Datele se repetă de câte ori este posibil, ţinând cont de mărimea fontului şi dimensiunea de fir selectate.

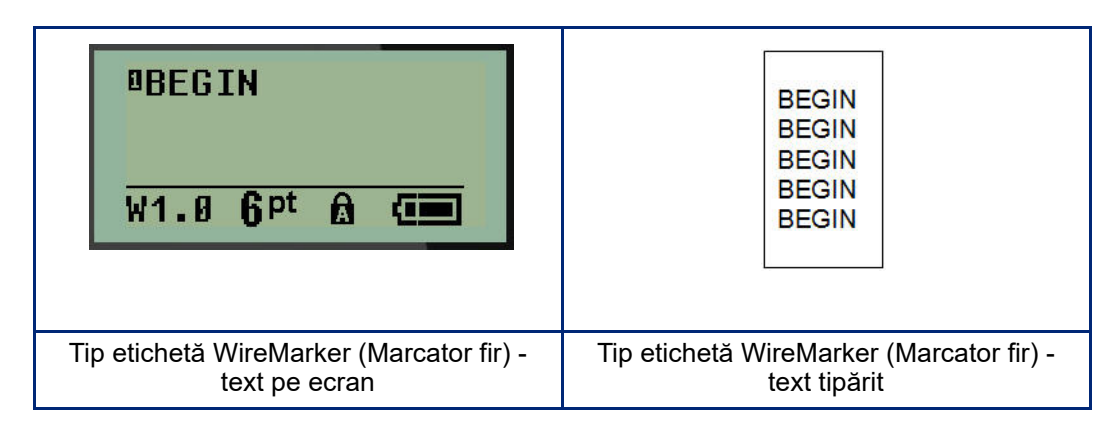

Toate suporturile media, cu excepția Permasleeve, acceptă tipurile de etichetă WireMarker (Marcator fir).

Pentru a utiliza tipul de etichetă WireMarker (Marcator fir):

- 1. Apăsați **TIP ETICHETĂ**.
- 2. Utilizând tastele de navigare, selectați WireMarker (Marcator fir), apoi apăsați Enter
- 3. Navigați la dimensiunea de etichetă corespunzătoare firului ales, apoi apăsați Enter.
- **Notă:** Dimensiunea este determinată automat când se utilizează etichete dimensionate în prealabil și este afișată în colțul din stânga jos al ecranului (de exemplu: W.75, W1.5, W2.0).

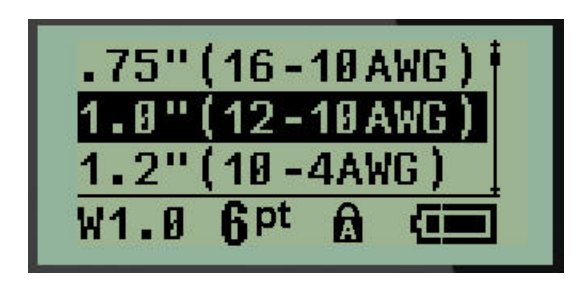

4. Introduceți datele pe care doriți să le repetați pe lungimea etichetei.

Notă: Datele repetate nu sunt afișate pe ecran, dar vor fi afișate pe materialul tipărit.

5. Apăsați Enter pentru a începe un alt rând de text.

Când eticheta este imprimată, ambele rânduri de text sunt repetate pe etichetă, în funcție de dimensiunea etichetei și a fontului.

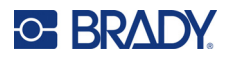

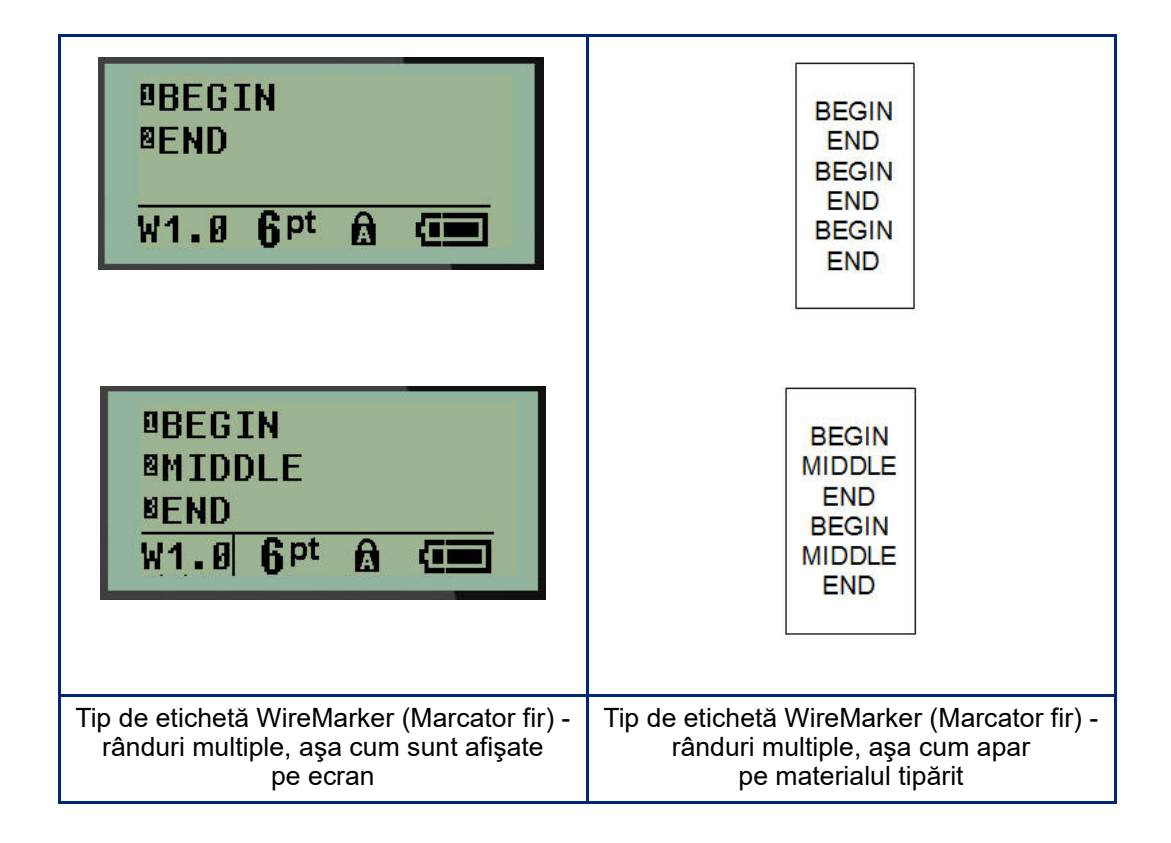

# **Bloc terminal, Patch panel (M210)**

Tipurile de etichete Terminal Block (Bloc terminal) și Patch Panel (Panou de conexiuni) sunt concepute pentru a fi utilizate cu orice suport media, cu excepția SelfLam sau Permasleeve. Dacă este instalat un suport media SelfLam sau Permasleeve, aceste tipuri de etichete nu sunt disponibile.

Pentru a utiliza Terminal Block (Bloc terminal) sau Patch Panel (Panou de conexiuni):

1. Apăsați **TIP ETICHETĂ**.

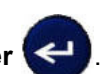

2. Navigați la tipul de etichetă dorit, apoi apăsați Enter 🧲

Sunt afişate câmpuri de date solicitând informații suplimentare. (Pentru a examinare navigarea în câmpul de date, consultați pagina 22.) Câmpurile de date pentru Terminal Block (Bloc terminal) și Patch Panel (Panou de conexiuni) sunt similare.

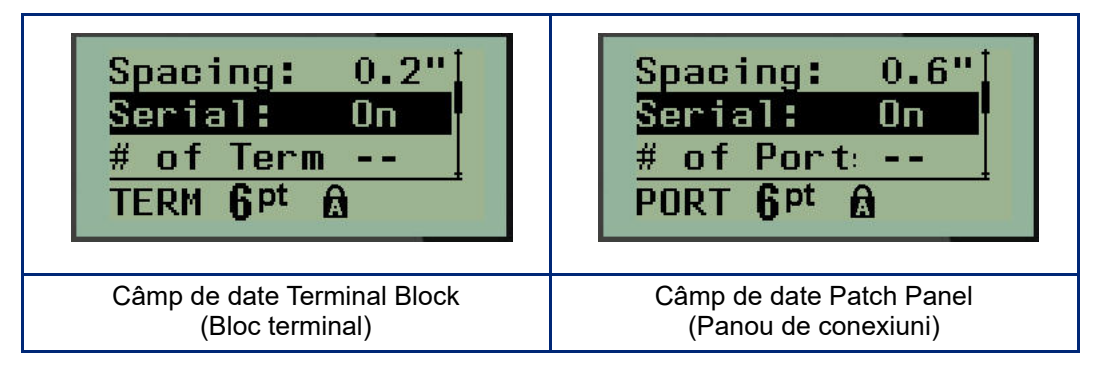

3. În câmpul *Spațiere:*, alegeți o valoare pre-programată cu tasta de navigare stânga sau dreapta sau, când cursorul se afișează intermitent, introduceți o valoare proprie\* pentru spațiul care există între terminale sau porturi.

\*Dacă a fost introdusă anterior o valoare personalizată, aceasta va rămâne în imprimantă.

- **Notă:** Dacă ați indicat spațierea corectă între numărul necesar de terminale sau porturi, eticheta tipărită poate fi ataşată pe blocul terminal sau panoul de conexiuni ca o singură bandă. Nu este necesară tăierea și lipirea fiecărui bloc individual sau identificator de port.
- 4. Navigați la câmpul *Serial:* (Serial:), apoi utilizați tastele de navigare stânga sau dreapta pentru a activa sau dezactiva serializarea.

Dacă serializarea este activată, treceți la pasul 6.

Notă: Dacă serializarea este activată, nu trebuie să specificați numărul de terminații (sau numărul de porturi dacă utilizați Patch Panel - Panou de conexiuni).

Dacă serializarea este dezactivată, continuați cu următoarele:

- 5. Navigați la câmpul *# of Terminations:* (Nr. de terminații:) (sau *# of Ports:* (Nr. de porturi:)) și introduceți numărul de terminale sau porturi necesar.
- 6. Navigați la câmpul *Rotație:* (nu este vizibil pe ecranul cu câmpuri de date inițiale) și determinați dacă doriți imprimarea datelor de pe etichetă la o rotație de 0° (peisaj) sau imprimare verticală la o rotație de 90° (portret). Utilizați tastele de navigare stânga sau dreapta pentru a comuta între gradele de rotație.

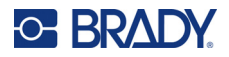

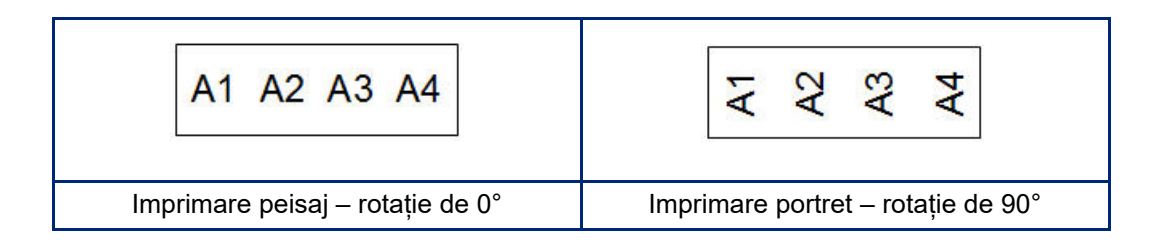

7. Când ați terminat, apăsați Enter.

**Notă:** Dacă serializarea a fost dezactivată, treceți la pasul 15. Dacă serializarea a fost activată, se va afișa ecranul Serial. Continuați cu următoarele:

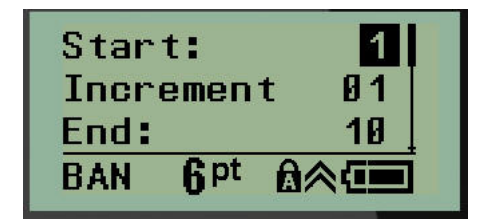

- 8. Cu cursorul afișat în câmpul Start: (Start:), introduceți valoarea de start a secvenței.
- 9. În câmpul *Increment* (Increment), introduceți valoarea incrementului.

Incrementul implicit este 1. Dacă acesta este incrementul dorit, săriți peste acest câmp de intrare.

- 10. În câmpul End: (Final:), introduceți valoarea de final a secvenței.
- 11. Când sunteți gata, apăsați Enter.
- **Notă:** Dacă serializarea a fost activată, valoarea de start a seriei este afişată pe ecranul de editare. Totuşi, toate etichetele din secvența serială vor fi tipărite. La fel, dacă ştergeți valoarea de start de pe ecranul de editare, întreaga secvență de serializare va fi ştearsă.

Pentru a şterge secvența de serializare:

12. Apăsați Backspace CLEAR

Este afişat un mesaj de confirmare.

Pentru a șterge întreaga secvență:

13. Apăsați Enter.

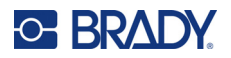

Pentru a anula ştergerea:

14. Apăsați Backspace

din nou.

**Notă:** Dacă serializarea a fost dezactivată, numărul de terminale (sau porturi) este afișat în zone individuale. Zonele de terminale sunt afișate în colţul din dreapta sus al ecranului de editare.

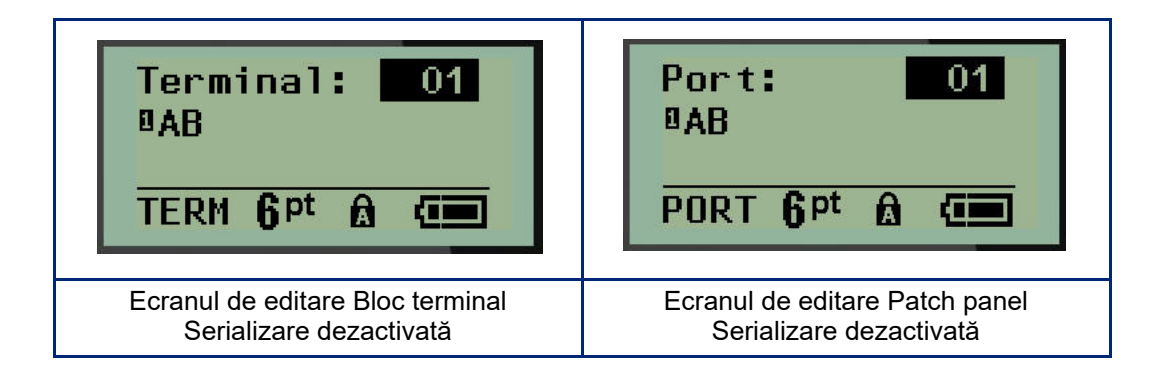

- 15. Utilizați tastele de navigare sus sau jos pentru a naviga la primul câmp de date numerotat și introduceți informațiile de identificare pentru terminalul respectiv.
- 16. Când ajungeți la numărul terminalului, utilizați tastele de navigare stânga sau dreapta pentru a comuta la un al număr de terminal.

# Panou rezidențial

Vă permite să creați etichete pentru un panou electric rezidențial sau ușa acestuia utilizând termeni predefiniți sau definiți de utilizator. Dacă sunt utilizate mai multe linii, etichetele sunt tipărite în orientarea portret.

Pentru cea mai bună încadrare pe un panou electric rezidențial standard, utilizați un font de dimensiunea 9, pe suport de imprimare cu lățimea de 6,35 mm (0,25 inci). Toate etichetele sunt imprimate aliniate la stânga, cu aceeași lățime fixă și acceptă maximum 15 caractere.

Etichete disponibile (listate în ordinea apariției):

| A/C            | Dormitor 4     | Bucătărie       |
|----------------|----------------|-----------------|
| Alarmă         | Pivniță        | Maş. sp. vase   |
| Subsol         | Sufragerie     | Cuptor micro.   |
| Baia 1         | Cameră familie | Frigider        |
| Baia 2         | Birou          | Cuptor          |
| Baia 3         | Cameră de zi   | Garaj           |
| Dormitorul pp. | Cameră utilit. | Exterior        |
| Dormitor 1     | Spălătorie     | Centrală        |
| Dormitor 2     | Uscător        | Încălzitor apă  |
| Dormitor 3     | Maş. spălat    | Detector de fum |

- 1. Apăsați **TIP ETICHETĂ**.
- 2. Utilizând tastele de navigare, selectați Panel Residential (Panou rezidențial), apoi apăsați

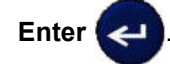

- Utilizați tastele de navigare la stânga/dreapta pentru a comuta între Da şi Nu. Selectați DA pentru a tipări toate cele 30 de etichete pentru panouri sau NU pentru a selecta doar anumite etichete.
- 4. (Opțional) Utilizați tastele numerice pentru a schimba numărul de exemplare sau utilizați panoul de navigare pentru a crește sau a reduce numărul.

Notă: Dacă sunt selectate mai multe exemplare, etichetele vor fi imprimate colaționat.

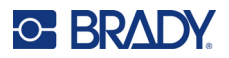

 (Opțional) Navigați la Tăiere între, utilizați săgețile de navigare la stânga sau dreapta pentru a comuta între DA și NU, apoi apăsați Enter.

Dacă selectați "YES" (Da) pentru opțiunea Cut Between (Tăiere între), la tipărire vi se va solicita să alegeți între "Cut" (Tăiere) sau "Press Print" (Apăsați pe butonul Print) după tipărirea fiecărei etichete.

**Notă:** Chiar dacă imprimanta este deja în modul de tăiere între, va trebuie să alegeți această opțiune aici.

Notă: După părăsirea meniului de configurare nu se mai poate reveni la acesta. Pentru a ieși din

meniul de configurare, apăsați pe **curre**. **Print Alli <u>Yes</u> Copies: 01** 

Cut Betwe

 Selectați toate etichetele dorite utilizând tastele de navigare la stânga/dreapta pentru a comuta între Da și Nu, apoi apăsați **Enter**.

No

Va fi afișată previzualizarea primei etichete.

- 7. (Opțional) Pentru a schimba textul etichetei, apăsați tasta de navigare în jos.
- 8. Utilizați tasta **Backspace** pentru a șterge caracterele și tastatura pentru a introduce până la 15 caractere de text.
- 9. Apăsați tasta de navigare în sus pentru a reveni la numărul panoului din colțul din dreapta sus, apoi apăsați tasta de navigare la dreapta pentru a trece la eticheta următoare, tasta la stânga pentru eticheta anterioară sau utilizați tastatura pentru a introduce numărul panoului și apoi **Enter** pentru a accesa un anumit panou.
- 10. După previzualizarea/schimbarea ultimei etichete, apăsați Enter pentru a adăuga etichete

suplimentare sau **Backspace** pentru a reveni la ultimul panou.

11. Apăsați **IMPRIMARE**.

Pentru a ieși din Panel Residential (Panou rezidențial) fără să creați etichete, apăsați de ouă ori pe

**Backspace** Opțiunile pe care le-ați selectat deja vor fi disponibile data următoare când accesați caracteristica.

# **Etichete steag (M210)**

O etichetă Flag (Steag) se înfășoară în jurul unui fir sau cablu, cu capetele împreunate pentru a forma un steag. Tipul de etichetă Flag (Steag) este conceput pentru orice suport media cu excepția SelfLam sau Permasleeve.

Pentru a utiliza un tip de etichetă Steag:

1. Apăsați **TIP ETICHETĂ**.

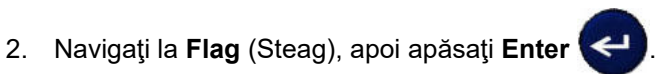

Sunt afișate câmpuri de date solicitând informații suplimentare.

| Flag Len <b>1.00"</b><br>Cable Di 0.25"<br>Style: Al Al<br>FLAG <b>6</b> <sup>pt</sup> <b>A</b> | START START                                 |
|-------------------------------------------------------------------------------------------------|---------------------------------------------|
| Câmpuri de date Flag (Steag)                                                                    | Etichetă Flag (Steag) pe materialul tipărit |

3. În câmpul *Flag Length* (Lungime steag): introduceți lungimea totală a etichetei tip steag (aşa cum este aceasta înainte de a fi înfăşurată în jurul unui fir sau cablu).

Notă: Lungimea este determinată automat când se utilizează etichete dimensionate în prealabil.

- 4. În câmpul *Cable Diameter* (Diametru cablu): introduceți diametrul cablului pe care se va aplica eticheta tip steag.
- **Notă:** Diametrul maxim al cablului este determinat automat când se utilizează etichete dimensionate în prealabil.

Diametrul cablului este de minimum 0,254 mm (0,01 in), cu o valoare implicită de 6,35 mm (0,25 in) și o valoare maximă de 253,7 mm (9,99 in). Introducând diametrul firului sau cablului, sistemul calculează automat o lungime suplimentară a etichetei pentru a permite înfășurarea completă a firului/cablului cu material suplimentar pentru etichetă rămas pentru steag.

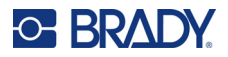

5. În câmpul *Style* (Stil): utilizați tastele de navigare stânga sau dreapta pentru a afișa opt rotații diferite ale steagului.

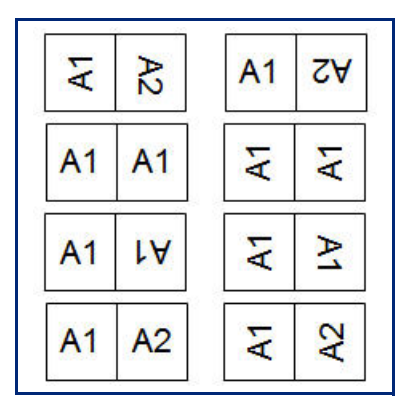

6. Când ați terminat, apăsați Enter.

Rotația este încorporată în design-ul şablonului, în funcție de design-ul ales pentru steag. Prin Justification (Centrare), textul este centrat în mijloc. Dimensiunea fontului este păstrată indiferent de mărimea setată când este ales tipul de etichetă steag.

Dacă design-ul ales indică doar un element text, imprimanta copiază automat textul introdus pentru cealaltă zonă, rotind în funcție de dispunerea predefinită.

În formatul de steag cu 2 elemente de text, introduceți textul în două zone separate. Zonele sunt alocate în partea de sus a ecranului.

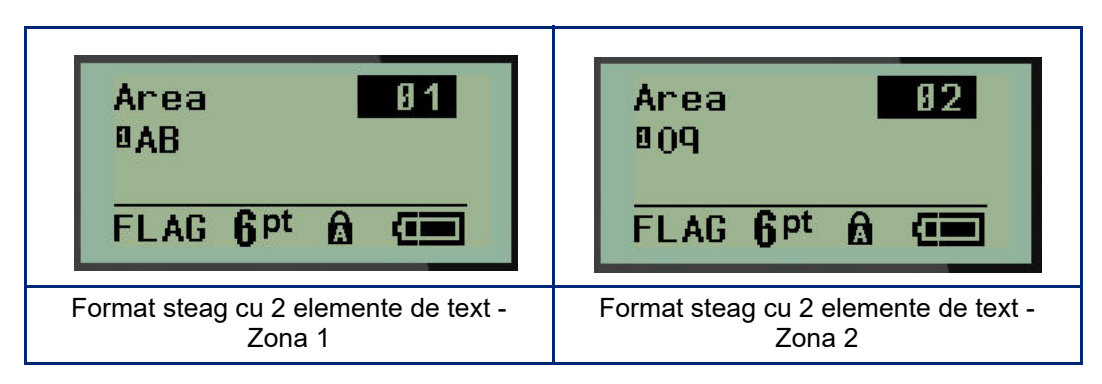

Pentru a vă deplasa într-o zonă diferită:

- 7. Utilizați tastele de navigare stânga sau dreapta, navigați de la numărul rândului la numărul de zonă listat în partea dreaptă sus a ecranului de editare.
- 8. Pe numărul de zonă, utilizați tastele de navigare stânga/dreapta pentru a comuta între Area 01 (Zonă 01) și Area 02 (Zonă 02).
- 9. Când vă aflați în zona dorită, utilizați tasta de navigare în jos pentru a trece la numărul de rând din acea zonă și introduceți text pentru a fi afișat în zona respectivă a steagului.
# **Cutie întreruptor (M210)**

Întreruptoarele sunt aranjate de obicei în două coloane sau de-a lungul unui rând, în funcție de regiunile geografice. Pozițiile de întreruptor sunt numerotate de la stânga la dreapta și de sus în jos, în funcție de orientarea etichetei. Acest sistem de numerotare este universal, fiind folosit de diverși producători ai panourilor de întreruptoare.

Pentru a crea etichete Breaker Box (Cutie întreruptor):

- 1. Apăsați **TIP ETICHETĂ**.
- 2. Navigați la Breaker Box (Cutie întreruptor), apoi apăsați Enter 🗲

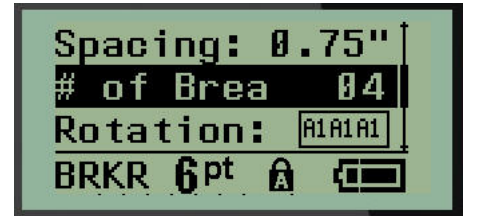

- 3. În câmpul Spațiere:, introduceți lățimea unui întrerupător standard.
- 4. În câmpul *# of Breakers:* (Nr. de întreruptoare), introduceți numărul de întreruptoare care vor fi etichetate. În acest fel, va fi produsă o bandă continuă, aliniată vertical pentru cutiile de întreruptoare pentru SUA, sau aliniată orizontal pentru cutiile de întreruptoare din UE.

O "partition" (Partiție) este o linie de separare tipărită între întreruptoare pe o etichetă. Indicați dacă doriți tipărirea unei linii de separare.

- 5. În câmpul *Partition:* (Partiție:), utilizați tastele de navigare stânga sau dreapta pentru a activa sau dezactiva partiția.
- În câmpul *Rotație:* (nu este vizibil pe ecranul cu câmpuri de date inițial), utilizați tastele de navigare la stânga sau dreapta pentru a accesa gradul de rotație dorit pentru etichetele imprimate – peisaj (0°) sau portret (90°).

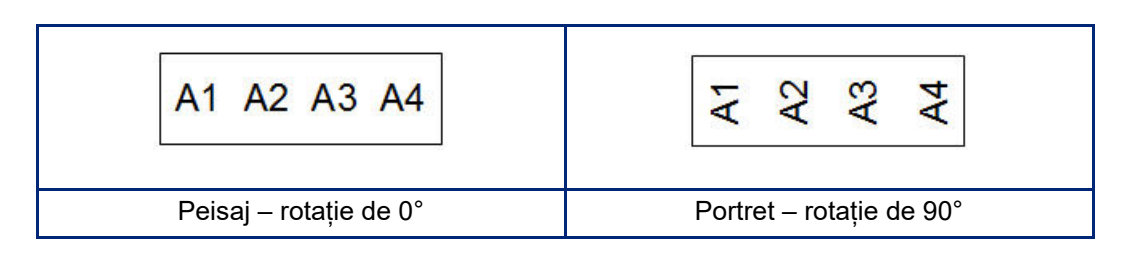

7. Când ați terminat, apăsați Enter.

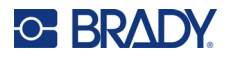

Pe ecranul de editare Breaker Box (Cutie întreruptor), introduceți numărul de poli pentru fiecare întreruptor și datele de identificare corespunzătoare. Numărul întreruptorului este afișat în colţul din dreapta sus al ecranului de editare.

- 8. Utilizând tastele de navigare sus și jos, navigați la numărul întreruptorului.
- 9. Când ajungeți la numărul întreruptorului, utilizați tastele de navigare stânga sau dreapta pentru a comuta la un al număr de întreruptor.

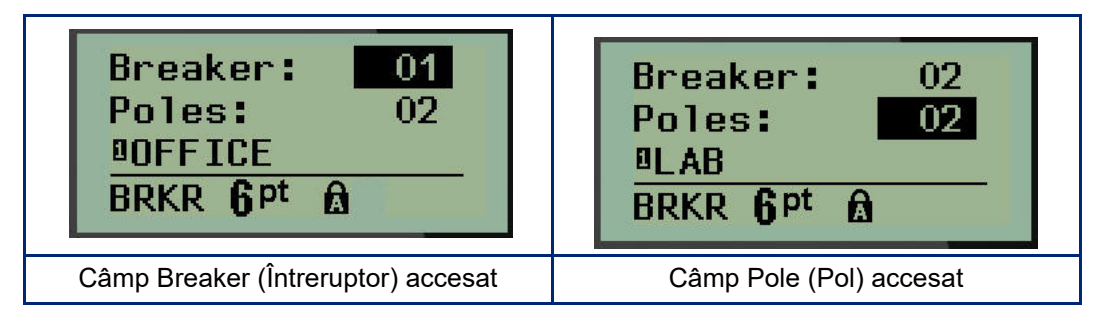

- 10. Navigați la numărul Poles: (Poli:) (aflat chiar sub numărul întreruptorului) și introduceți numărul de poli pentru întreruptorul respectiv. (De asemenea, puteți utiliza tastele de navigare pentru a comuta la numere diferite).
- 11. Navigați la primul câmp de date numerotat și introduceți informațiile de identificare pentru întreruptorul respectiv.
- 12. Repetați pașii 7 10 pentru fiecare întreruptor.

| Breaker: 01<br>Poles: 02<br>BOFFICE<br>BRKR <b>Q</b> <sup>pt</sup> <b>A</b> | Breaker: 04<br>Poles: 02<br>BRECEPTION<br>BRKR <b>Q</b> Pt 🗟 🛠      |                                     | _                         |                                          |                         |                  |          |
|-----------------------------------------------------------------------------|---------------------------------------------------------------------|-------------------------------------|---------------------------|------------------------------------------|-------------------------|------------------|----------|
| Breaker: 02<br>Poles: 02<br>BLAB<br>BRKR <b>Q</b> Pt <b>A</b>               | Breaker: 05<br>Poles: 01<br>BSTORAGE 2<br>BRKR <b>Q</b> Pt <b>A</b> | OFFICE                              | LAB                       | STORAGE 1                                | RECEPTION               | STORAGE 2        | COMPUTER |
| Breaker: 03<br>Poles: 01<br>BSTORAGE 1<br>BRKR <b>Q</b> Pt A                | Breaker: 06<br>Poles: 02<br>ICOMPUTER<br>BRKR <b>Q</b> Pt A         |                                     |                           |                                          |                         |                  |          |
| Ecranele de edita<br>întreruptor (6 întrer                                  | Tipăr<br>activată (                                                 | ire cutie c<br>observați<br>pe baza | le într<br>spații<br>numă | eruptor, c<br>ul dintre îr<br>rului de p | u par<br>ntreru<br>oli) | tiție<br>ptoare, |          |

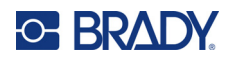

# 6 Depanarea

Utilizați următorul tabel pentru a depana și diagnostica posibilele probleme de funcționare ale imprimantei de etichete M210/M210-LAB. Dacă acțiunea corectivă sugerată nu rezolvă problema, contactați grupul de asistență tehnică al Brady (consultați pagina 68).

| Problema                                         | Cauza                                                                            | Acțiunea de depanare                                                                                                    |
|--------------------------------------------------|----------------------------------------------------------------------------------|----------------------------------------------------------------------------------------------------|
| Hardware                                         |                                                                                  |                                                                                                    |
| Tastatura funcționează<br>intermitent sau deloc. | Una sau mai multe taste sunt<br>blocate în starea de apăsare.                    | Identificați orice taste care sunt blocate<br>în starea de apăsare. Reapăsați tasta<br>pentru deblocare.                                                                                                    |
| Dispozitivul de tăiere nu taie.                  | Eticheta este transformată în fâșii<br>în ansamblul dispozitivului de<br>tăiere. | Utilizați un instrument mic, precum o<br>pensetă sau un clește ascuțit pentru a<br>îndepărta cu atenție fâșiile de suport<br>media din ansamblul dispozitivului de<br>tăiere. Acordați atenție, pentru a nu<br>deteriora componentele din ansamblul<br>dispozitivului de tăiere atunci când<br>îndepărtați fâșiile de suport media.<br>Dacă aveți nelămuriri, vă rugăm să<br>contactați asistența tehnică pentru<br>informații suplimentare. |
|                                                  |                                                                                  |                                                                                                    |
|                                                  |                                                                                  | Nu încercați niciodată să scoateți fâșiile<br>cu degetele. Ansamblul dispozitivului<br>de tăiere include componente foarte<br>ascuțite, care vă pot răni.                                                                                                    |

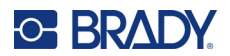

| Problema                                              | Cauza                                                                                                    | Acțiunea de depanare                                                                                                    |
|-------------------------------------------------------|----------------------------------------------------------------------------------------------------|----------------------------------------------------------------------------------------------------|
| Imprimantă blocată, etichetele nu<br>sunt alimentate. | Banda de ieșire a etichetelor este<br>blocată, cauzând acumularea<br>materialului de etichete în<br>interiorul imprimantei. | <ul> <li>Pentru a elibera materialul blocat din<br/>imprimantă:</li> <li>Glisați pârghia de blocare în poziția de<br/>deblocare.</li> <li>Notă: Deblocarea va retrage rola de<br/>presare, astfel încât cartuşul să poată fi<br/>scos. În cazul unui blocaj mare, este<br/>posibil să fie necesară forțarea pârghiei<br/>de blocare în poziția de deblocare.</li> <li>Scoateți cartuşul.</li> <li>Utilizați o pensetă sau un cleşte cu<br/>vârf ascuțit pentru eliminarea etichetei<br/>blocate.</li> </ul> |
|                                                       |                                                                                                    | Capul de tipărire poate fi ușor deteriorat.<br>Utilizând obiecte metalice pentru<br>îndepărtarea blocajelor puteți zgâria,<br>ciobi sau fisura capul de tipărire.<br>Luați-vă toate măsurile de precauție<br>necesare atunci când îndepărtați un<br>blocaj.                                                                                                    |

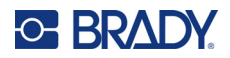

| Problema                                                | Cauza                                                                                                    | Acțiunea de depanare                                                                                                    |
|---------------------------------------------------------|----------------------------------------------------------------------------------------------------|----------------------------------------------------------------------------------------------------|
| Pornire/Oprire - Imprimanta nu fur                      | cționează                                                                                                    |                                                                                                    |
| Imprimanta nu se activează când<br>este pornită.        | Acumulatorul nu este încărcat.                                                                                | Dacă utilizați baterii, înlocuiți cu<br>6 baterii AA noi.<br>SAU, dacă utilizați acumulatorul litiu-<br>ion, scoateți acumulatorul din<br>imprimantă și reîncărcați-l folosind<br>adaptorul de curent alternativ.<br>Pentru a utiliza imprimanta în timp ce<br>se încarcă acumulatorul, introduceți în<br>compartimentul pentru baterii 6 baterii<br>alcaline AA.                                                                            |
| Ecranul se blochează.                                   | Eroare în interfața utilizatorului.                                                                           | <ul> <li>Apăsaţi butonul de alimentare pentru a<br/>opri imprimanta.</li> <li>Dacă butonul de alimentare nu opreşte<br/>imprimanta:</li> <li>Deconectaţi adaptorul de curent<br/>alternativ (dacă utilizaţi unul).</li> <li>Scoateţi acumulatorul sau bateriile şi<br/>apoi reintroduceţi-le imediat.</li> <li>Porniţi imprimanta.</li> </ul>                                                                                                |
| Pe ecranul LCD apare "Eroare".                          | Acumulatorul este descărcat.<br>Nu este utilizat suportul de<br>imprimare corect.<br>Motorul nu funcționează. | Dacă utilizați baterii, înlocuiți cu<br>6 baterii AA noi.<br>SAU, dacă utilizați acumulatorul litiu-<br>ion, scoateți acumulatorul din<br>imprimantă și reîncărcați-l folosind<br>adaptorul de curent alternativ.<br>Introduceți cartușul corect pentru<br>suportul de imprimare.<br>Dacă mesajul de eroare nu dispare la<br>instalarea unor acumulatori noi și a<br>cartușului de suport corespunzător,<br>trimiteți imprimanta la reparat. |
| Pe ecranul LCD este afişat textul etichetei anterioare. | Acumulatorul este descărcat.                                                                                  | Dacă utilizați baterii, înlocuiți cu<br>6 baterii AA noi.<br>SAU, dacă utilizați acumulatorul litiu-<br>ion, scoateți acumulatorul din<br>imprimantă și reîncărcați-l folosind<br>adaptorul de curent alternativ.                                                                                                    |

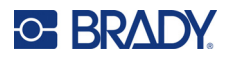

| Problema                                   | Cauza                                                                                                    | Acțiunea de depanare                                                                                                    |  |  |
|--------------------------------------------|----------------------------------------------------------------------------------------------------|----------------------------------------------------------------------------------------------------|--|--|
| Imprimanta se oprește în mod<br>frecvent.  | Acumulatorul este descărcat.                                                                                                    | Notă: Imprimanta este programată să<br>se oprească automat după 10 minute<br>de inactivitate.<br>Instalați 6 baterii AA noi.<br>SAU<br>Ataşați adaptorul c.a. la imprimantă<br>și introduceți-l în priză. În acest fel,<br>imprimanta va fi alimentată imediat.<br>Dacă utilizați acumulatorul litiu-ion,<br>scoateți acumulatorul din imprimantă și<br>reîncărcați-l folosind adaptorul de<br>curent alternativ.<br>Pentru a continua să utilizați imprimanta<br>în timp ce încărcați acumulatorul litiu-ion<br>de la adaptorul de curent alternativ,<br>introduceți 6 baterii alkaline AA în<br>compartimentul pentru baterii sau<br>achiziționați încă un adaptor de curent<br>alternativ pentru a alimenta imprimanta |  |  |
| Imprimanta nu răspunde.                    | Acumulatorul este complet<br>descărcat.                                                                                            | Dacă utilizați acumulatorul litiu-ion,<br>scoateți acumulatorul din imprimantă și<br>reîncărcați-l folosind adaptorul de<br>curent alternativ.<br>Pentru a utiliza imprimanta în timp ce<br>se încarcă acumulatorul litiu-ion,<br>introduceți în compartimentul pentru<br>baterii 6 baterii alkaline AA.                                                                                                    |  |  |
| Eroare – "Tăiere în timpul<br>imprimării". | Dispozitivul de tăiere este<br>acționat în timp ce etichetele sunt<br>tipărite.                                                    | <ul> <li>Tăiaţi materialul complet.</li> <li>Apăsaţi tasta Clear (Ştergere)</li> <li>+ CLEAR pentru a şterge eroarea</li> <li>Retipăriţi eticheta (etichetele).</li> </ul>                                                                                                    |  |  |
| Imprimare de la PC.                        | Imprimanta M210/M210-LAB NU<br>POATE fi conectată la un PC, în<br>consecință nu puteți imprima<br>etichete de pe PC cu imprimanta. | Pentru a obține o imprimantă Brady<br>care poate fi conectată la un PC,<br>contactați serviciul pentru clienți Brady<br>la 888-250-3082.                                                                                                    |  |  |

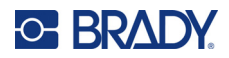

| Problema                                             | Cauza                                                                                                    | Acțiunea de depanare                                                                                                    |
|------------------------------------------------------|----------------------------------------------------------------------------------------------------|----------------------------------------------------------------------------------------------------|
| Calitatea tipăririi                                  |                                                                                                    |                                                                                                    |
|                                                      |                                                                                                    |                                                                                                    |
| Calitate slabă a tipăririi.                          | Acumulatorul sau cele 6 baterii<br>AA pot fi uzate, iar încărcarea nu<br>mai este suficientă.                                                                                                    | Durata medie de viață a unui<br>acumulator este de la unu la trei ani,<br>în funcție de cum este utilizat și îngrijit.<br>Comandați un acumulator de schimb<br>sau introduceți 6 baterii AA noi.                                                                                                    |
| Calitate slabă a tipăririi.                          | Acumulare de praf sau adezivi pe capul de tipărire.                                                                                                    | Curăţaţi capul de tipărire. (Consultaţi<br>pagina 76 pentru instrucţiuni despre<br>cum se curăţă imprimanta.)                                                                                                    |
| Calitate slabă a tipăririi                           | Suportul media nu este utilizabil.                                                                                                    | Încercați un alt cartuş de suport media.                                                                                                    |
| Pe textul tipărit apar zone goale<br>sau linii.      | Apare o linie încrețită pe etichetă.<br>Atunci când tipăriți peste o parte<br>încrețită, cerneala panglicii nu<br>poate umple adânciturile.                                                                                                 | <ul> <li>Avansaţi materialul de etichetă pentru<br/>a trece peste partea încreţită.</li> <li>Retipăriţi eticheta.</li> </ul>                                                                                                    |
| Pe textul tipărit apar zone goale<br>sau linii.      | Panglica este încrețită.                                                                                                    | <ul> <li>Scoateţi cartuşul din imprimantă şi<br/>avansaţi panglica rotind bobina de<br/>înfăşurare în sensul acelor de<br/>ceasornic până când panglica<br/>încreţită/deteriorată nu mai este<br/>vizibilă (de obicei, aproximativ una<br/>sau două rotiri complete).</li> <li>Reinstalaţi cartuşul şi continuaţi<br/>tipărirea normală.</li> <li>SAU, încercaţi un cartuş nou.</li> </ul> |
| Apare o linie neagră pe prima<br>etichetă imprimată. | Când cartuşul este lăsat în poziția<br>blocată (atunci când nu este<br>utilizat), capul de tipărire este<br>apăsat pe rola de presare,<br>cauzând apariția unei linii de<br>presiune verticală (sau linie de<br>ardere reziduală) pe bandă. | Deblocați cartușul imediat ce ați<br>terminat tipărirea etichetelor<br>suplimentare. În acest fel, capul de<br>tipărire fierbinte nu va arde cerneala<br>de pe panglică la următoarea etichetă<br>aflată sub cap.                                                                                                    |

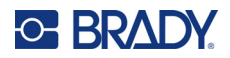

| Problema                                                                                                    | Cauza                                                                                                    | Acțiunea de depanare                                                                                                    |  |  |  |  |  |
|----------------------------------------------------------------------------------------------------|----------------------------------------------------------------------------------------------------|----------------------------------------------------------------------------------------------------|--|--|--|--|--|
| Contraction         Contraction           Contraction         Contraction           Contraction         Contraction           Contraction         Contraction           Contraction         Contraction           Contraction         Contraction |                                                                                                    |                                                                                                    |  |  |  |  |  |
| Etichete                                                                                                    |                                                                                                    |                                                                                                    |  |  |  |  |  |
| Imprimanta nu alimentează cu<br>etichete.                                                                                                    | Marginea de început a rolei<br>etichetei nu este uniformă sau<br>este ruptă (marginea nu este<br>dreaptă).<br>Pârghia de blocare nu este<br>cuplată                    | Utilizați o pereche de foarfece pentru a<br>îndrepta marginea conducătoare de pe<br>rola etichetei.<br>Verificați dacă pârghia de blocare se<br>află în poziția corectă.                            |  |  |  |  |  |
| Apăsați butonul Print (Imprimare)<br>dar nu se imprimă nimic.                                                                                                    | Pârghia de blocare nu este<br>cuplată<br>Cartuşul de etichete este<br>deteriorat<br>Există un blocaj pe culoarul de<br>ieşire.                                         | Verificați dacă pârghia de blocare se<br>află în poziția corectă.<br>Introduceți alt cartuş de etichete.<br>Asigurați-vă că nu există niciun blocaj<br>pe culoarul de ieşire                        |  |  |  |  |  |
| Imprimare comprimată,<br>înregistrare slabă.                                                                                                    | Rolă de presare murdară                                                                                                    | Asiguraţi-vă că ultima etichetă tăiată a<br>fost scoasă din tăviţa pentru etichete.<br>Curăţaţi rola de presare. (Consultaţi<br>pagina 76 pentru informaţii privind<br>curăţarea.)                  |  |  |  |  |  |
| Eroare – "Cartuş lipsă/nevalid".                                                                                                    | Nu este instalat niciun cartuș sau<br>este instalat un cartuș de altă<br>marcă decât Brady.<br>Plăcuță de circuite de pe rola de<br>etichete/suport media deteriorată. | <ul> <li>Asigurați-vă că este instalat un cartuş<br/>de suport marca Brady.</li> <li>Înlocuiţi rola etichetelor/mediilor.</li> <li>Apăsaţi tasta [CLEAR/ESC] pentru a<br/>şterge eroarea</li> </ul> |  |  |  |  |  |
| Eroare – "Introduceți etichete".                                                                                                    | Contactele slotului receptor din baza inferioară a imprimantei sunt deteriorate.                                                                                       | Contactați asistența tehnică.                                                                                                    |  |  |  |  |  |

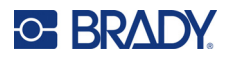

| Problema                                                               | Cauza                                                                                                    | Acțiunea de depanare                                                                                                    |
|------------------------------------------------------------------------|----------------------------------------------------------------------------------------------------|----------------------------------------------------------------------------------------------------|
| La tipărirea unui simbol este afișat mesajul "Cannot Fit" (Nu încape). | Anumite simboluri nu pot fi tipărite cu font de 6 pt.                                                                                                    | Modificați dimensiunea fontului la 9 pt<br>sau mai mare.                                                                                                    |
| Eroare – "Verificați<br>cartușul/pârghia".                             | Pârghia de blocare nu este<br>cuplată<br>Cartușul este gol.<br>Eticheta este blocată.                                                                                         | Verificați dacă pârghia de blocare se<br>află în poziția corectă.<br>Introduceți cartușul nou.<br>Scoateți cartușul, tăiați porțiunea<br>deteriorată, reintroduceți cartușul.                                                                          |
| Program                                                                |                                                                                                    |                                                                                                    |
| Valoarea de repetare a<br>terminalului introdusă este<br>invalidă.     | Valoarea introdusă este în afara<br>intervalului.                                                                                                    | Intervalul acceptat este între minimum<br>0,2 inch (50,8 mm) și maximum 40 inch<br>(106 mm).                                                                                                    |
| Eroare – "Nu încape".                                                  | Setările și dimensiunea fontului<br>sunt prea mari pentru etichetă.                                                                                                    | <ul> <li>Modificaţi dimensiunea fontului la una<br/>mai mică. (Consultați pagina 35.)</li> <li>Ştergeţi o parte din text. (Consultaţi<br/>pagina 34.)</li> </ul>                                                                                       |
| Eroare – "Nu încape".                                                  | Există prea multe rânduri de text.<br>Numărul maxim de rânduri<br>permise este de patru, dar poate<br>fi mai mic când se utilizează<br>etichete dimensionate în<br>prealabil. | Un rând gol este considerat un alt rând<br>de text. NU apăsați ENTER la capătul<br>unui rând dacă NU doriți un alt rând.<br>(Consultați pagina 33.)                                                                                                    |
| Eroare – "Nu încape".                                                  | Orientare incorectă sau tip greșit<br>de etichetă.                                                                                                    | <ul> <li>Selectați un tip de etichetă diferit (de ex.<br/>peisaj banner). (Consultați pagina 51.)</li> <li>Schimbați orientarea (vertical sau<br/>orizontal). (Consultați pagina 52.)</li> </ul>                                                       |
| În timpul tastării este afișat<br>mesajul "Cannot Fit" (Nu încape).    | Nu mai este loc pe etichetă dacă<br>se utilizează fontul curent.                                                                                                    | <ul> <li>Verificați tipul de etichetă. Uneori se<br/>selectează accidental tipul marcator<br/>de etichetă sau lungime fixă în loc de<br/>banner.</li> <li>Verificați dacă nu a fost adăugată din<br/>greșeală o linie suplimentară de text.</li> </ul> |
| Alinierea în stânga și dreapta nu<br>funcționează.                     | În prezent, imprimanta nu acceptă<br>alinierea la stânga sau la dreapta.<br>Întreg textul etichetei va fi aliniat<br>în centru.                                               | Nu este necesară nicio acțiune.                                                                                                    |
| Textul nu este centrat pe etichetă.                                    | Este posibil ca la text să fi fost<br>adăugate spații.                                                                                                    | Apăsați Clear (Eliminare) 👧 + 💶, apoi introduceți din nou textul.                                                                                                    |
| După text apare o zonă mare<br>necompletată                            | Este posibil ca la text să fi fost<br>adăugate linii goale.                                                                                                    | Apăsați Clear (Eliminare) 💦 + 🤇 (LEAR),<br>apoi introduceți din nou textul.                                                                                                    |

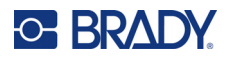

| Problema                                                                         | Cauza                                                                                                    | Acțiunea de depanare                                                                                                    |
|----------------------------------------------------------------------------------|----------------------------------------------------------------------------------------------------|----------------------------------------------------------------------------------------------------|
| Locația textului lizibil într-un cod<br>de bare nu poate fi modificată.          | Textul lizibil este adăugat automat<br>sub etichetă. Această poziție este<br>fixă și nu poate fi modificată.                                                                                                    | Nu este necesară nicio acţiune.                                                                                                    |
| Caracterul sumei de control nu poate fi adăugat în codul de bare.                | Imprimanta nu permite utilizarea caracterelor de sumă de control.                                                                                                    | Nu este necesară nicio acțiune.                                                                                                    |
| Meniul nu afişează toate tipurile<br>de etichetă.                                | Imprimanta M210/M210-LAB<br>afișează doar tipurile de etichetă<br>care vor funcționa cu materialul<br>de etichetă instalat (cartuș). Sunt<br>acceptate mai puține tipuri de<br>etichetă când se utilizează<br>cartușe dimensionate în prealabil. | <ul> <li>Introduceţi materialul de etichetă<br/>(cartuş) corespunzător pentru etichetele<br/>pe care doriţi să le produceţi.</li> <li>Exemple: <ul> <li>Dacă utilizaţi etichete continue din<br/>nailon, vinilin sau poliester, vor fi<br/>afişate toate tipurile de etichete.</li> <li>Dacă utilizaţi etichete Self-Lam,<br/>singurele tipuri de etichete afişate sunt<br/>Banner Landscape (Peisaj banner),<br/>Fixed Length (Lungime fixă) şi Wire<br/>(Fir).</li> <li>Dacă utilizaţi etichete Permasleeve,<br/>singurele tipuri de etichete care vor fi<br/>afişate sunt Banner Landscape<br/>(Peisaj banner) şi Fixed Length<br/>(Lungime fixă).</li> <li>Pentru codurile de bare 2D nu poate fi<br/>utilizat decât suport de 0,75 inch.</li> </ul> </li> </ul> |
| Nu se poate schimba limba.                                                       | Aţi apăsat o tastă greşită când aţi<br>configurat limba.                                                                                                    | Resetați limba. Consultați pagina 23<br>pentru informații despre setarea unei<br>limbi.                                                                                                    |
| Codul Datamatrix și/sau QR nu<br>poate fi introdus.                              | Tipul de etichetă este setat la<br>Banner Portrait (Portret banner).                                                                                                    | Setați tipul de etichetă la Banner<br>Landscape (Peisaj banner).                                                                                                    |
| Textul de pe etichete<br>dimensionate în prealabil nu este<br>poziționat corect. | Senzorul este blocat de reziduuri.                                                                                                    | Scoateți cartușul și suflați reziduurile<br>de pe senzor cu un spray cu aer<br>comprimat sau curățați cu un tampon<br>fără scame. Consultați pagina 76.                                                                                                    |

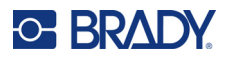

## Curățarea imprimantei

Curățarea imprimantei va îmbunătăți calitatea imprimării și lizibilitatea. De asemenea mărește debitul, durata de viață a dispozitivului, fiabilitatea imprimantei și performanța.

## Ecran de afişare

- 1. Umeziți ușor o cârpă moale (neabrazivă) cu alcool izopropilic.
- 2. Ștergeți ușor ecranul până la curățarea acestuia.

### **Componentele interne**

Componentele interne care trebuie curățate sunt capul de imprimare, rola plăcii și senzorul.

- 1. Opriți imprimanta.
- 2. Deschideți capacul imprimantei și scoateți orice cartuș care se află în imprimantă,

**Notă:** Asigurați-vă că pârghia de blocare se află în poziția UNLOCK (Deblocare). În caz contrar, nu veți putea accesa capul de tipărire.

- 3. Suflați reziduurile de pe senzor cu un spray cu aer comprimat sau curățați cu un tampon fără scame.
- 4. Utilizați un tampon de vată fără scame umezit cu alcool izopropilic (sau un tampon de vată din setul de curățare Brady PCK-6) și ștergeți ușor capul de tipărire.
- 5. Folosind același tampon de vată, ștergeți ușor rola de presare.

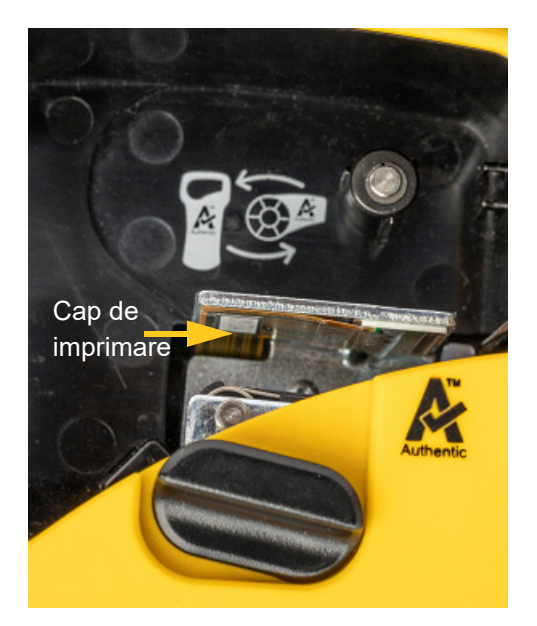

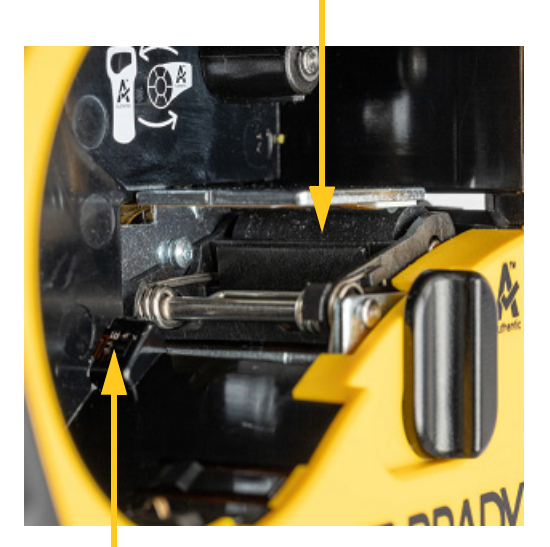

#### Rolă placă

Senzor

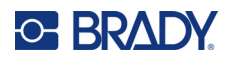

# A Simboluri

Simbolurile pentru toate aplicațiile activate sunt disponibile pentru a fi utilizate pe orice etichetă, indiferent de tipul aplicației/etichetei în uz. Consultați pagina 37 pentru informații despre modul de aplicare a simbolurilor la etichetele dumneavoastră.

## Combinate

#### Avertisment

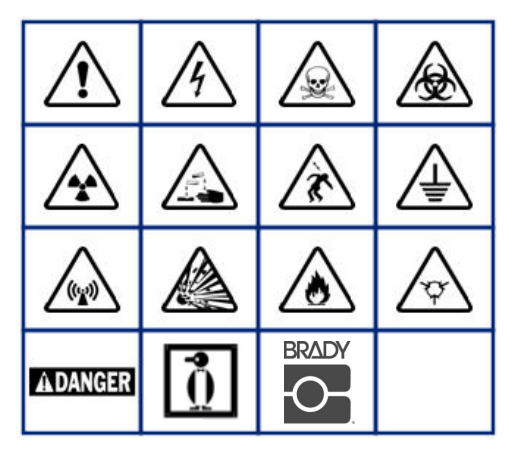

Energie electrică casnică (numai M210 și varianta pentru Rusia)

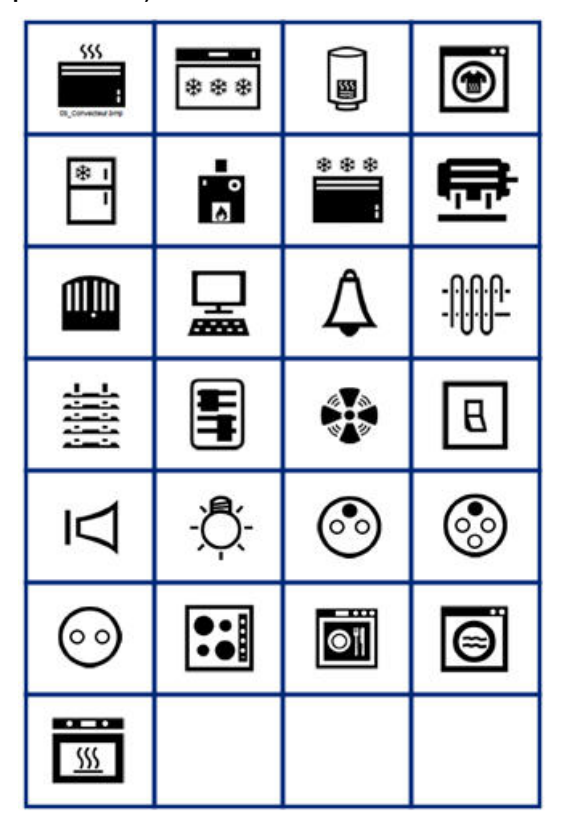

# Energie electrică (numai M210 și varianta pentru Rusia)

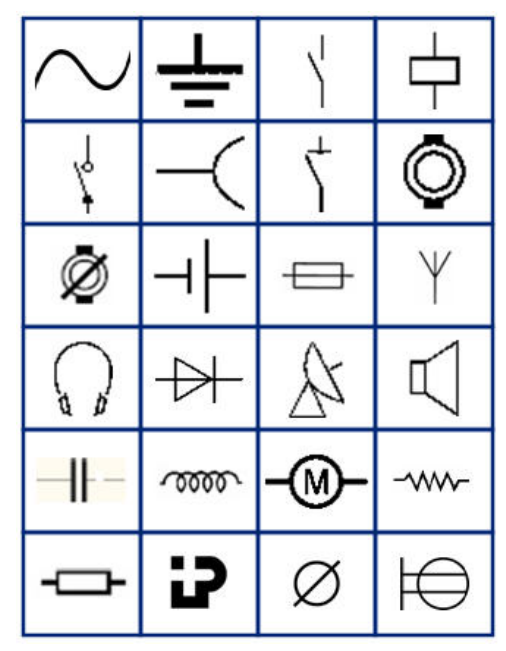

Săgeți

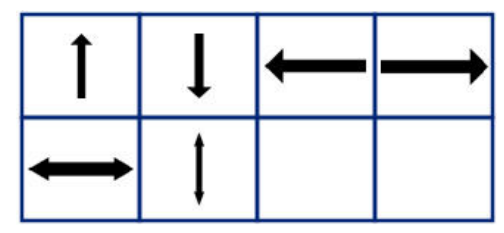

Comunicații de date (numai M210 și varianta pentru Rusia)

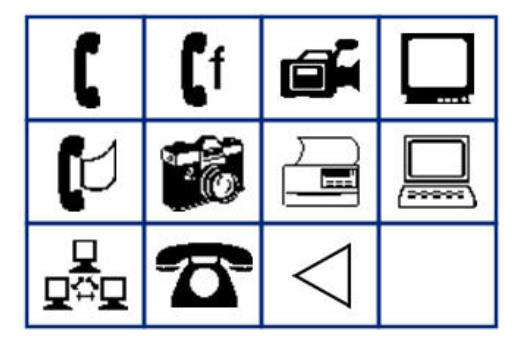

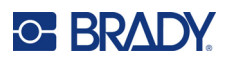

# Diverse

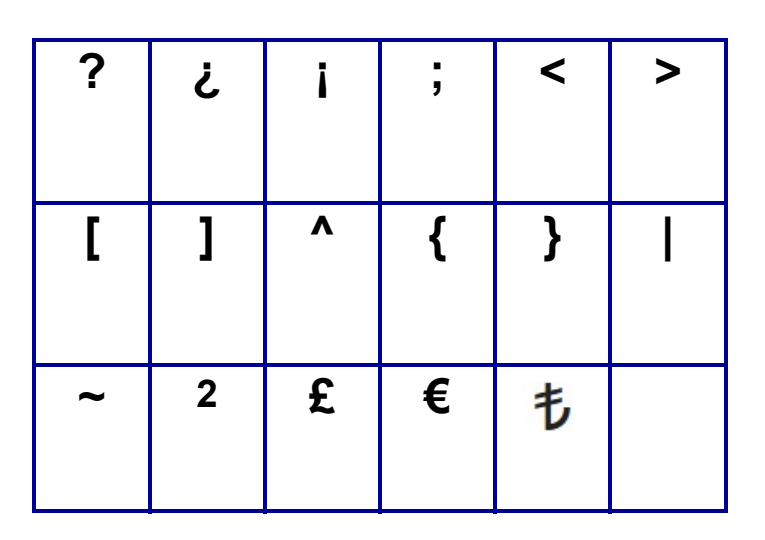

# Diverse (numai varianta pentru Rusia)

| - | + | =        | ! | @ | # | \$ | % | & |
|---|---|----------|---|---|---|----|---|---|
| * | ( | )        | - | , | • |    | 1 | ١ |
| ο |   | <b>±</b> | Ţ | Ω | Ë | ë  | Я | Я |

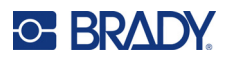

# Greacă

| α | β | Г | Υ | Δ | δ | 3 | ζ |
|---|---|---|---|---|---|---|---|
| η | Θ | θ | ι | К | Λ | λ | μ |
| ν |   | ξ | П | π | ρ | Σ | ς |
| σ | τ | υ | φ | φ | χ | Ψ | ψ |
| Ω | ω | ά | έ | ή | ί | ó | ύ |
| ώ |   |   |   |   |   |   |   |

Notă: Disponibilitatea simbolurilor grecești depinde de imprimantă.

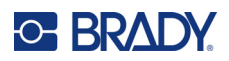

# Laborator

Dacă un simbol nu poate fi tipă rit cu fontul 6 pt, va fi afișat mesajul de eroare "Cannot Fit" (Nu se potrivește). Schimbați dimensiunea fontului la 9 pt. Unele simboluri vor fi afișate în editor ca

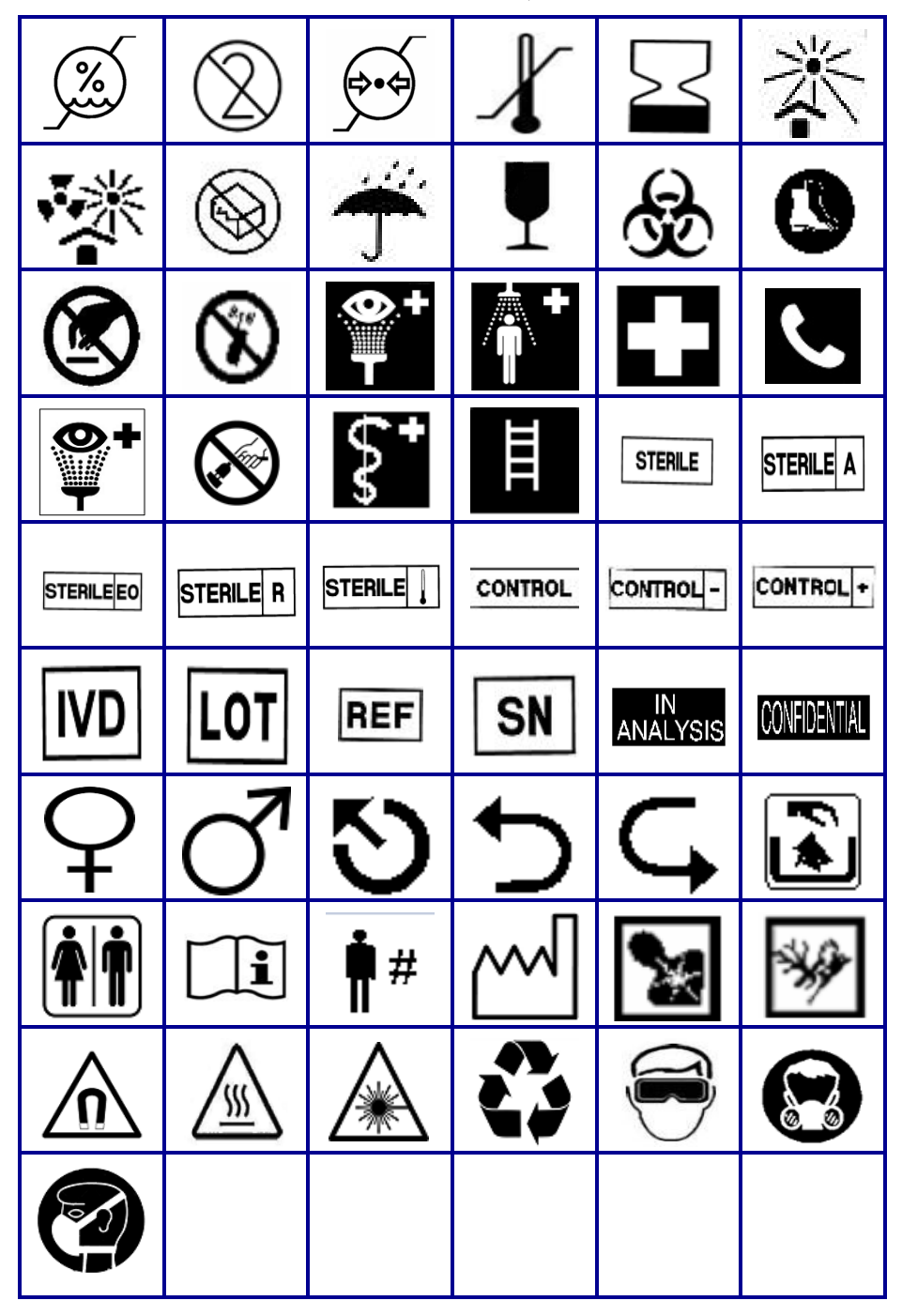

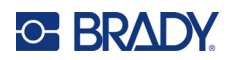

# **B** Caractere ASCII acceptate

# Coduri de bare

La crearea codurilor de bare, consultați tabelele de mai jos pentru a afla care sunt caracterele acceptate.

## Code 39

| А | В | С  | D | Е | F | G | Н | Ι | J | Κ        | L | М |
|---|---|----|---|---|---|---|---|---|---|----------|---|---|
| Ν | 0 | Ρ  | Q | R | S | Т | U | V | W | Х        | Y | Ζ |
| 0 | 1 | 2  | 3 | 4 | 5 | 6 | 7 | 8 | 9 | (spațiu) |   |   |
| - | - | \$ | / | % | + |   |   |   |   |          |   |   |

## **Code 128**

| А | В | С | D  | Е | F | G | Н | I | J | K        | L | Μ |
|---|---|---|----|---|---|---|---|---|---|----------|---|---|
| Ν | 0 | Ρ | Q  | R | S | Т | U | V | W | Х        | Y | Ζ |
| а | b | С | d  | е | f | g | h | i | j | k        | I | m |
| n | 0 | р | q  | r | s | t | u | v | w | х        | у | z |
| 0 | 1 | 2 | 3  | 4 | 5 | 6 | 7 | 8 | 9 | (spațiu) |   |   |
| ! | " | # | \$ | % | & | ' | ( | ) | * | +        | , | - |
|   | 1 | : | ;  | < | = | > | ? | @ | [ | ١        | ] | ۸ |
| _ | { | Ι | }  | ` | ~ |   |   |   |   |          |   |   |

## Datamatrix și coduri QR

|   | _ |   |    | _ |   |   | _ | _ | _ |          |   |   |
|---|---|---|----|---|---|---|---|---|---|----------|---|---|
| А | В | С | D  | Е | F | G | Н | Ι | J | Κ        | L | М |
| Ν | 0 | Ρ | Q  | R | S | Т | U | V | W | Х        | Y | Ζ |
| а | b | С | d  | е | f | g | h | i | j | k        | I | m |
| n | 0 | р | q  | r | s | t | u | v | w | х        | у | z |
| 0 | 1 | 2 | 3  | 4 | 5 | 6 | 7 | 8 | 9 | (spațiu) |   |   |
| ! |   | # | \$ | % | & | ' | ( | ) | * | +        | , | - |
|   | / | : | ;  | < | = | > | ? | @ | [ | ١        | ] | ۸ |
| _ | { |   | }  |   |   |   |   |   |   |          |   |   |

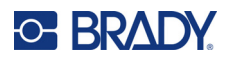

# C Conformitatea cu reglementările

## Conformitate și aprobări ale agențiilor

### **Statele Unite**

#### Notă

Acest echipament a fost testat și a fost găsit în conformitate cu limitele pentru un dispozitiv digital Clasa B, conform cu partea 15 din regulamentul FCC. Aceste limite sunt create să ofere o protecție rezonabilă împotriva interferențelor periculoase într-o instalație rezidențială. Acest echipament generează și poate radia energie de radiofrecvență, iar dacă nu este instalat și utilizat în conformitate cu instrucțiunile, poate cauza interferențe dăunătoare comunicațiilor radio. Totuși, nu există nicio garanție că nu vor apărea interferențe într-o anumită instalație. În cazul în care acest echipament cauzează interferențe dăunătoare pentru recepția radio sau TV, care pot fi determinate prin oprirea și repornirea echipamentului, utilizatorul este încurajat să încerce corectarea interferențelor luând una sau mai multe dintre următoarele măsuri:

- Reorientaţi sau relocaţi antena de recepţie.
- Măriți distanța de separare dintre echipament și receptor.
- Conectaţi echipamentul la o priză de pe un circuit diferit de cel la care este conectat receptorul.
- Contactați asistența tehnică BRADY pentru ajutor.

Schimbările sau modificările neaprobate în mod expres de partea responsabilă de conformitate poate anula autorizația utilizatorului de a opera echipamentul.

ACEST DISPOZITIV CLASA B RESPECTĂ PARTEA 15 A REGULILOR FCC. FUNCȚIONAREA FACE OBIECTUL URMĂTOARELOR DOUĂ CONDIȚII: (1) ACEST DISPOZITIV NU CAUZEAZĂ INTERFERENȚE DĂUNĂTOARE, ȘI (2) ACEST DISPOZITIV TREBUIE SĂ ACCEPTE ORICE INTERFERENȚE RECEPȚIONATE, INCLUSIV INTERFERENȚE CARE POT CAUZA DISFUNCȚIONALITĂȚI.

### Canada

Innovation, Science and Economic Development (ISED)

Canada ICES-003:

CAN ICES-3 (B)/NMB-3(B)

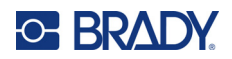

## Europa

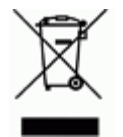

**Directiva privind deșeurile de echipamente electrice și electronice** În conformitate cu directiva europeană WEEE, acest dispozitiv trebuie reciclat în conformitate cu reglementările locale.

#### Directiva RoHS 2011/65/UE, 2015/863/UE

Acest produs este marcat CE și este în conformitate cu Directiva 2011/65/UE A PARLAMENTULUI EUROPEAN ȘI A CONSILIULUI din 8 iunie 2011 privind restricțiile de utilizare a anumitor substanțe periculoase în echipamentele electrice și electronice.

Directiva UE 2015/863 din 31 martie 2015 (RoHS 3) modifică Anexa II a Directivei 2011/65/UE a Parlamentului European și a Consiliului cu privire la lista de substanțe restricționate.

# Directiva privind bateriile 2006/66/CE modificată prin Directiva privind bateriile 2013/56/UE

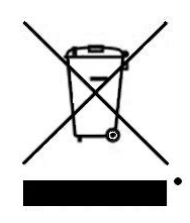

Acest produs conține o baterie cu litiu. Recipientul tăiat în cruce din partea stângă este utilizat pentru a indica "colectarea separată" pentru toate bateriile și acumulatorii în conformitate cu Directiva europeană 2006/66/CE modificată prin Directiva privind bateriile 2013/56/UE. Utilizatorii de baterii nu trebuie să arunce bateriile la un loc cu deșeurile menajere nesortate. Această directivă determină cadrul pentru returnarea și reciclarea bateriilor și acumulatorilor uzați care trebuie colectate separat și reciclate la sfârșitul perioadei de utilizare. Vă rugăm să aruncați bateria în conformitate cu reglementările dvs. locale.

#### Aviz celor care reciclează

#### Scoaterea acumulatorului cu litiu:

- 1. Întoarceți imprimanta invers, deschideți ușița compartimentului de baterii și scoateți acumulatorul.
- 2. Eliminați în conformitate cu reglementările locale.

#### Pentru scoaterea bateriei cu litiu:

- Dezasamblați imprimanta și localizați bateria cu litiu tip monedă pe placa cu circuitele principale.
- 4. Scoateți bateria de pe placă și depuneți-o la deșeuri respectând reglementările locale.

### Turcia

Ministerul Mediului și Pădurilor din Turcia

(Directiva privind Restricționarea utilizării anumitor substanțe periculoase în cazul echipamentelor electrice și electronice.).

Türkiye Cumhuriyeti: EEE Yönetmeliğine Uygundur

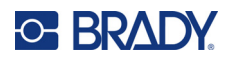

## Mexic

Declarație privind energia:

Consumo de energia en operacion: 3,35 Wh

(Consum de energie în modul operațional)

Consumo de energia en modo de espera: 0,1 Wh

(Consum de energie în modul standby)